Operations, Maintenance, and Enhancements for OCSS Systems

# **System Framework**

## **Portal User Page Flow**

Version 4.1 March 11, 2024

Administration for Children and Families Office of Child Support Services 330 C Street SW, 5th Floor Washington, DC 20201

## **Revision History**

| Date      | Revision                                                                                                    | Section                          | Author         |
|-----------|----------------------------------------------------------------------------------------------------|----------------------------------|----------------|
| 3/14/2024 | Updated instances of Office<br>of Child Support<br>Enforcement (OCSE) to<br>Office of Child Support<br>Services (OCSS), including<br>web page images (figures).<br>Template and editorial<br>changes. | Version 4.1: Replaced<br>figures | C. Stachlinski |

## **Table of Contents**

| 1 | Registration          | 1-1 |
|---|-----------------------|-----|
| 2 | Activation            | 2-1 |
| 3 | Log In                | 3-1 |
| 4 | Profile Updates       | 4-1 |
| 5 | Credential Management | 5-1 |
| 6 | General Pages         | 6-1 |
| 7 | Chatbot               | 7-1 |

## List of Figures and Charts

| Figure 1-1: Welcome to the Child Support Portal                        | 1-1  |
|------------------------------------------------------------------------|------|
| Figure 1-2: This Portal Page Is For You If                             | 1-3  |
| Figure 1-3: Child Support Portal User Registration, Step 1             | 1-4  |
| Figure 1-4: Child Support Portal User Registration, Step 2             | 1-5  |
| Figure 1-5: Child Support Portal User Registration, Step 3             | 1-6  |
| Figure 1-6: Child Support Portal User Registration, Step 4             | 1-7  |
| Figure 1-7: Child Support Portal User Registration, Step 5             | 1-8  |
| Figure 1-8: Child Support Portal User Registration, Step 6             | 1-9  |
| Figure 1-9: Child Support Portal User Registration Request Submitted   | 1-10 |
| Figure 2-1: Log-In Certification                                       | 2-1  |
| Figure 2-2: User Activation                                            | 2-2  |
| Figure 2-3: Activation Confirmation                                    | 2-3  |
| Figure 3-1: Log In                                                     | 3-1  |
| Figure 3-2: Log In – Enter Access Code                                 | 3-2  |
| Figure 3-3: Child Support Portal Home Page                             | 3-3  |
| Figure 4-1: Profile Update                                             | 4-1  |
| Figure 4-2: Profile Update Confirmation                                | 4-2  |
| Figure 5-1: Forgot User ID                                             | 5-1  |
| Figure 5-2: Credential Management – Forgot User ID Confirmation        | 5-2  |
| Figure 5-3: Log In – Forgot/Change Password                            | 5-2  |
| Figure 5-4: Forgot/Change Password                                     | 5-3  |
| Figure 5-5: Forgot/Change Password – Challenge Questions               | 5-4  |
| Figure 5-6: Forgot/Change Password – Reset Password                    | 5-4  |
| Figure 5-7: Change Password Confirmation                               | 5-5  |
| Figure 6-1: Timeout Warning                                            | 6-1  |
| Figure 6-2: Session Timed Out                                          | 6-2  |
| Figure 6-3: System Error                                               | 6-3  |
| Figure 6-4: Account Locked (Credential Management and Activation Page) | 6-4  |
| Figure 6-5: Frequently Asked Questions                                 | 6-5  |
| Figure 6-6: Contact Us                                                 | 6-6  |
| Figure 6-7: Security Alert – User Accepts Certificate                  | 6-7  |

| Figure 6-8: Disable Account Message                                                    | 6-8 |
|----------------------------------------------------------------------------------------|-----|
| Figure 7-1: Chatbot Icon                                                               | 7-1 |
| Figure 7-2: Portal Virtual Assistant                                                   | 7-2 |
| Figure 7-3: Portal Virtual Assistant, Account Unlock – User ID                         | 7-3 |
| Figure 7-4: Portal Virtual Assistant, Account Unlock – Email Address                   | 7-4 |
| Figure 7-5: Portal Virtual Assistant, Account Unlock – Get Started                     | 7-5 |
| Figure 7-6: Portal Virtual Assistant, Account Unlock – Challenge Questions             | 7-6 |
| Figure 7-7: Portal Virtual Assistant, Account Unlock – Challenge Questions 3-4 Correct | ct  |
|                                                                                        | 7-7 |
| Figure 7-8: Portal Virtual Assistant, Account Unlock – Account is Unlocked             | 7-8 |
| Figure 7-9: Portal Virtual Assistant, Password Reset – User ID                         | 7-9 |
| Figure 7-10: Portal Virtual Assistant, Password Reset – Email Address7                 | -10 |
| Figure 7-11: Portal Virtual Assistant, Password Reset – Get Started7                   | -11 |
| Figure 7-12: Portal Virtual Assistant, Password Reset – Challenge Questions7           | -12 |
| Figure 7-13: Portal Virtual Assistant, Password Reset – Challenge Questions 3-4        |     |
| Correct7                                                                               | -13 |
| Figure 7-14: Portal Virtual Assistant, Password Reset – User Sent Email to Reset       |     |
| Password7                                                                              | -14 |
|                                                                                        |     |
| Chart 1-1: Welcome to Child Support Portal 1-2                                         |     |
| Chart 1-2: This Portal Page Is For You If Page                                         | 1-3 |
| Chart 1-3: Enter User Affiliation                                                      | 1-5 |
| Chart 2-1: Log In Certification                                                        | 2-2 |
| Chart 2-2: User Activation                                                             | 2-3 |
| Chart 3-1: Log In                                                                      | 3-1 |
| Chart 3-2: Log In – Enter Access Code                                                  | 3-2 |
| Chart 3-3: Child Support Portal Home Page                                              | 3-3 |
| Chart 4-1: Profile Update                                                              | 4-2 |
| Chart 5-1: Forgot User ID                                                              | 5-1 |
| Chart 5-2: Log In – Forgot/Change Password                                             | 5-3 |
| Chart 5-3: Log In Forgot/Change Password                                               | 5-3 |
| Chart 5-4: Forgot/Change Password (Reset Password)                                     | 5-5 |
| Chart 6-1: Frequently Asked Questions                                                  | 6-6 |

## 1 Registration

This document describes the processes to submit a request for user registration to access the Child Support Portal (CSP or Portal).

| Office of Child Support Services                                                                                                    | Support Portal                                                                                                    |                                                                                                    |                                                                                                    |                                                                                                    |
|----------------------------------------------------------------------------------------------------|----------------------------------------------------------------------------------------------------|----------------------------------------------------------------------------------------------------|----------------------------------------------------------------------------------------------------|----------------------------------------------------------------------------------------------------|
| CHILD SUPPORT PORT                                                                                                    | AL                                                                                                    |                                                                                                    |                                                                                                    |                                                                                                    |
|                                                                                                    | -                                                                                                    |                                                                                                    |                                                                                                    |                                                                                                    |
| PORTAL HOME FAQ CONTACT US                                                                                                    |                                                                                                    |                                                                                                    |                                                                                                    |                                                                                                    |
| Walcome to the Child S                                                                                                    | upport Portol                                                                                                    |                                                                                                    |                                                                                                    |                                                                                                    |
| The OCSS Child Support Partal provides as Inter                                                                                                    | upport Fortal                                                                                                    | ncial institutions and other authorized users to send                                                                                                    | and receive vital information concerning child                                                                                                    |                                                                                                    |
| support cases. To learn about what applications a                                                                                                    | ire available to you, and to log into the Portal, click or                                                                                                    | n your user role below.                                                                                                    | and receive that merination concerning entity                                                                                                    |                                                                                                    |
| Employers                                                                                                    | Federal Agencies                                                                                                    | Financial Institutions                                                                                                    | Insurers                                                                                                    |                                                                                                    |
| Employers must send all child support<br>payments to the state dishursment unit;<br>payments cannot be sent using the Portal.<br>Employers may use the Portal bory<br>information about employees who are eligible<br>to receive a lane sum payment. In are<br>terminated employment, and provide contacts<br>and addresses and other information about<br>their company. Employees may also exchange<br>messages and downends containing sensitive<br>information with child support agencies and<br>OCSS on the Portal. Multistate employees may<br>register to identify the state where all newly<br>and rehird employees wilb e reported. All<br>information provided is shared with child<br>support agencies. | Authorized foderal agencies and research<br>partners may use the Portal to security<br>exchange files with OCSS If your federal<br>agency has necesity gained connectivity to the<br>Portal, you will need to register to create an<br>account. | Multistate financial institutions and transmitters<br>may use the Portial to exchange information<br>with OCSS for the Multistate Financial<br>Institution Data Match Porgram. You may also<br>use the Portal to update your contact<br>information. | Insurers may use the Portal to access the<br>Insurance Mark-Devi Inquiry application to<br>provide child support agencies with<br>Information about claimnants or beneficiaries<br>who are eligible to receive lump sum<br>payments.                         |                                                                                                    |
|                                                                                                    |                                                                                                    |                                                                                                    |                                                                                                    |                                                                                                    |
| International                                                                                                    | Authorized OCSS staff may use the Portal to                                                                                                    | States                                                                                                    | Tribes                                                                                                    |                                                                                                    |
| counties may use the Portal to access the<br>intergovernmental Reference Guide (IRG) for<br>State and Thal Child Support Profile<br>Questions, as well as State, Tribal, OCSS, and<br>International contact information.                                                                                                    | Autorized Oct3 stati may use the Polarito<br>access an array of resources and services for<br>authorized business purposes.                                                                                                    | The Protein professional explored observations access to the Access and Visitation application. If you<br>are a child support professional, contact your<br>state administrator to access the Portal.                                                | The rolate provides registered trade child<br>support Cases to the Federal Case Registry.<br>Department of Defense, and other federal<br>agency locate information. You may register<br>only after your tribe provides OCSS with<br>the required agreements. |                                                                                                    |
| GO>                                                                                                    | GO>                                                                                                    | GO>                                                                                                    | GO>                                                                                                    |                                                                                                    |
| NOTE: The Child Support Portal is a secured s<br>Child Support Services, or to get help with your                                                                                                    | system that can only be accessed by authorized user<br>case, please see our websile.                                                                                                    | s. It is not for child support case participants or the p                                                                                                    | ublic. To learn more about the federal Office of                                                                                                    |                                                                                                    |
| ADMINISTRATION FOR<br>CHILDREN & FAMILIE<br>Office of Child Support Services                                                                                                    | Privacy Policy<br>HHS Vulnerability                                                                                                    | I Accessibility<br>Disclosure Policy                                                                                                    | Help Desk<br>ⓒ 1.800.258.2736<br>☎ csportal@act.hhs.gov                                                                                                    | Hi, I am the Child Support Portal Virtual Assistant.<br>Click this message to chat with me, or click the<br>chat icon to hide me for now. |

Figure 1-1: Welcome to the Child Support Portal

#### Notes:

- Figure 1-1 shows the header and footer for all CSP screens. The header may contain additional links (for example, Logout, Comments, FAQ, Contact Us, Print, Portal Home, and Chatbot); the footer may, too (for example, Office of Child Support Services, Privacy Policy, Accessibility, HHS Vulnerability Disclosure Policy, and the Help Desk email address).
- The footer also contains a small chat icon in the bottom right corner. This icon, which displays until the user accesses the Portal, offers help to the user to reset their password or unlock their account.
- To improve the readability of this document, the headers and footers on many web page images (figures) were excluded.

Chart 1-1 defines the functions available on the Welcome to the Child Support Portal page, including those in the header and footer.

| Cha                                    | rt 1-1: Welcome to Child Support Portal                                                                                                    |  |  |  |  |
|----------------------------------------|----------------------------------------------------------------------------------------------------|--|--|--|--|
| Link                                   | Description                                                                                                    |  |  |  |  |
| Portal Home                            | Indicates this is the home page for the Portal.                                                                                                    |  |  |  |  |
| FAQ                                    | Displays the Frequently Asked Questions (FAQ).                                                                                                    |  |  |  |  |
| Contact Us                             | Displays the Help Desk Contact Page, which shows the phone number and email address for the Help Desk.                                                                                                    |  |  |  |  |
| User Affiliations                      | Eight affiliations exist: <b>Employers</b> , <b>Federal Agencies</b> , <b>Financial</b><br><b>Institutions</b> , <b>Insurers</b> , <b>International</b> , <b>OCSS</b> , <b>States</b> , and <b>Tribes</b> .                                                                                         |  |  |  |  |
|                                        | The user selects the affiliation they want to register for. A list of functions for the selected affiliation displays.                                                                                                    |  |  |  |  |
| Office of Child Support<br>Services    | Opens a web page with details about the Office of Child Support Services (OCSS).                                                                                                    |  |  |  |  |
| Privacy Policy                         | Displays the Child Support Portal Privacy Policy.                                                                                                    |  |  |  |  |
| Accessibility                          | Opens a web page with details on the Administration for Children<br>and Families' commitment to making its websites accessible to<br>the widest possible audience, including the disabled.                                                                                                    |  |  |  |  |
| HHS Vulnerability<br>Disclosure Policy | Opens a web page with details of the Health and Human Services<br>Vulnerability Policy.                                                                                                    |  |  |  |  |
| Help Desk                              | Shows the contact information for the Help Desk                                                                                                    |  |  |  |  |
| GO                                     | To select the user role the user is registering for, the user clicks <b>GO</b> in that user role's section; an applications list displays for the selected user role. All roles take the user to the This Portal Page Is For You If page. The registration form is not role-specific at this point. |  |  |  |  |
| Chatbot icon                           | An interactive system to help a user change their password or unlock their account without Help Desk staff assistance.                                                                                                    |  |  |  |  |

Users click one of the user affiliations or **GO** to navigate to the This Portal Page Is For You If page; for an example, see Figure 1-2. On the left is a list of applications the user may be able to access, depending on the affiliation they select.

| Office of Child Support Services Child Support Portal                                                                                               |                                                                                                    |
|----------------------------------------------------------------------------------------------------|----------------------------------------------------------------------------------------------------|
| CHILD SUPPORT PORTAL                                                                                                    |                                                                                                    |
| PORTAL HOME FAQ CONTACT US                                                                                                    |                                                                                                    |
| Home / OCSS                                                                                                    |                                                                                                    |
| This Portal Page Is For You If                                                                                                    | Register or Log In                                                                                                    |
| You are an OCSS staff member and have been advised to register and log in through this site to<br>access one or more of the following applications: | NEW USERS - If you are a new user, Register to create an account and request access to<br>applications. Once you have registered, you will have to Log in to activate your account. |
| Access and Visitation                                                                                                    | LOG IN - If you are a registered user, Log In to access your applications or to activate your                                                                                       |
| Debt Inquiry Service                                                                                                    | account.                                                                                                    |
| DoD Entitlement                                                                                                    | New User Log In                                                                                                    |
| Employer Services                                                                                                    |                                                                                                    |
| eTerm                                                                                                    |                                                                                                    |
| FCR Misidentified Participant                                                                                                    | Helpful Information                                                                                                    |
| FCR Query                                                                                                    |                                                                                                    |
| Federal Collection and Enforcement                                                                                                    |                                                                                                    |
| Intergovernmental Reference Guide                                                                                                    |                                                                                                    |
| Locate                                                                                                    |                                                                                                    |
| • MSFIDM                                                                                                    |                                                                                                    |
| Self-Assessment                                                                                                    |                                                                                                    |
| State Plan     State Statistical Reporting Service                                                                                                  |                                                                                                    |
| • State Statistical Reporting Service                                                                                                    |                                                                                                    |
| Help Desk                                                                                                    |                                                                                                    |
| Monday - Friday: 8:00 A.M 5:00 P.M. ET 🕓 1-800-258-2736 🗷 csportal@acf.hhs.gov                                                                      |                                                                                                    |
|                                                                                                    |                                                                                                    |

## Figure 1-2: This Portal Page Is For You If

Chart 1-2 defines the functions available on the This Portal Page Is For You If page.

| Chart 1-2: This Portal Page Is For You If Page |                                                                                   |  |  |  |  |
|------------------------------------------------|-----------------------------------------------------------------------------------|--|--|--|--|
| Link                                           | Description                                                                       |  |  |  |  |
| This Portal Page Is For You If                 | Displays a list of functions available to the user role the user selected         |  |  |  |  |
| New User                                       | Opens the Child Support Portal User Registration page                             |  |  |  |  |
| Log In                                         | Opens the Child Support Portal Log In page                                        |  |  |  |  |
| Helpful Information                            | Displays links to documents or websites that may be helpful when using the Portal |  |  |  |  |

In the **Register or Login** box, the user clicks **New User**. The Child Support Portal User Registration page opens; see Figure 1-3.

| 💄 🔞 🗖 🗋 CSP - Welcome                | × CSP - User Registration                     | × +                                     |                                     |   |         |                            |        |   |     |     |       | -                | 0           | ×  |
|--------------------------------------|-----------------------------------------------|-----------------------------------------|-------------------------------------|---|---------|----------------------------|--------|---|-----|-----|-------|------------------|-------------|----|
| ← C 🗇 https://ocspint.acf.hhs.gov/cs | p/registration/new-user                       |                                         |                                     |   | Q       | A#                         | ☆      | G | C() | 5⁄≣ | Ē     | ₹ <b>6</b>       |             | ٠  |
|                                      | Office of Child Support Services 🛛 🕞 Child Su | pport Portal                            |                                     |   |         |                            |        |   |     |     |       |                  |             |    |
|                                      | <b>CHILD SUPPORT PORTA</b>                    | L                                       |                                     |   |         |                            |        |   |     |     |       |                  |             |    |
|                                      |                                               |                                         |                                     |   |         |                            | _      |   |     |     |       |                  |             |    |
|                                      | PORTAL HOME FAQ CONTACT US                    |                                         |                                     |   |         |                            |        |   |     |     |       |                  |             |    |
|                                      | Child Support Portal Us                       | er Registratio                          | on                                  |   |         |                            |        |   |     |     |       |                  |             |    |
|                                      | Registration Steps                            | Enter User Affili                       | ation                               |   |         |                            |        |   |     |     |       |                  |             |    |
|                                      | 1) Enter User Affiliation                     | Select User Affiliat                    | ion                                 | ~ |         |                            |        |   |     |     |       |                  |             |    |
|                                      | 2) Request Access to Services                 | Select User Afiliati<br>Employer        | ion                                 | - |         |                            |        |   |     |     |       |                  |             |    |
|                                      | 3) Personal Information                       | Federal Agency<br>Financial Institution |                                     |   |         |                            |        |   |     |     |       |                  |             |    |
|                                      | 4) Enter Security information                 | Insurer                                 |                                     |   |         |                            |        |   |     |     |       |                  |             |    |
|                                      |                                               | States<br>Tribe                         |                                     |   |         |                            |        |   |     |     |       |                  |             |    |
|                                      |                                               |                                         |                                     |   |         |                            |        |   |     |     |       |                  |             |    |
|                                      |                                               |                                         |                                     |   |         |                            |        |   |     |     |       |                  |             |    |
|                                      |                                               |                                         |                                     |   |         |                            |        |   |     |     |       |                  |             |    |
|                                      |                                               |                                         |                                     |   |         |                            |        |   |     |     |       |                  |             |    |
|                                      |                                               |                                         |                                     |   |         |                            |        |   |     |     |       |                  |             |    |
|                                      |                                               |                                         |                                     |   |         |                            |        |   |     |     |       |                  |             |    |
|                                      |                                               |                                         |                                     |   |         |                            |        |   |     |     |       |                  |             |    |
|                                      | ADMINISTRATION FOR                            |                                         | Privacy Policy   Accessibility      |   | Help De | sk                         |        |   |     |     |       |                  |             |    |
|                                      | CHILDREN C FAMILIES                           |                                         | HHS Vulnerability Disclosure Policy |   | () 1-80 | 0-258-2735<br>intal@acf.ht | is.gov |   |     |     |       |                  |             |    |
|                                      |                                               |                                         |                                     |   |         |                            |        |   |     |     |       |                  |             |    |
|                                      |                                               |                                         |                                     |   |         |                            |        |   |     |     |       |                  |             |    |
| F D Type here to search              | H 🛡 📙 🚾                                       | × 🛞 诸                                   | i 🤹 🤱 💽                             |   |         |                            |        |   |     | ^   | d)) 🔛 | 2:33 F<br>3/11/2 | °М  <br>024 | 23 |

Figure 1-3: Child Support Portal User Registration, Step 1

To select an affiliation from the list of affiliations, the user clicks **Enter User Affiliation** to select the specific affiliation. For this example, the user clicked **OCSS**.

Depending on the affiliation selected, a new section with sub-groups may appear requesting more information. Continuing the above example, the **Enter OCSS Sub-Group Information** field displays; see Figure 1-4.

| Office of Child Support Services | nild Support Portal                |  |
|----------------------------------|------------------------------------|--|
| CHILD SUPPORT POR                | TAL                                |  |
|                                  |                                    |  |
| PORTAL HOME FAQ CONTACT US       |                                    |  |
|                                  |                                    |  |
| Child Support Portal             | User Registration                  |  |
|                                  |                                    |  |
| Registration Steps               | Enter User Affiliation             |  |
| 1) Enter User Affiliation        | ocss 🗸                             |  |
| 2) Request Access to Services    |                                    |  |
| 3) Personal Information          | Enter OCSS Sub-Group Information   |  |
| 4) Enter Security Information    | * Select OCSS Sub-group            |  |
|                                  | Select V                           |  |
|                                  | -Select-<br>Regional Support Staff |  |
|                                  | Technical Support Staff            |  |
|                                  |                                    |  |
|                                  |                                    |  |

Figure 1-4: Child Support Portal User Registration, Step 2

|                                                                                             | Chart 1-3: Enter User Affiliation                                                                                                    |  |  |  |
|---------------------------------------------------------------------------------------------|----------------------------------------------------------------------------------------------------|--|--|--|
| Link                                                                                        | Description                                                                                                    |  |  |  |
| Enter User Affiliation                                                                      | Opens a list of user affiliations.                                                                                                    |  |  |  |
| Enter OCSS Sub-Group<br>Information                                                         | In this OCSS user affiliation example above, clicks <b>Regional</b> or<br><b>Technical Support Staff</b> .<br>Selections available for other affiliations vary from the example;<br>see the next row.                                                                                                    |  |  |  |
| Sub-Groups for Other<br>Affiliations (Information<br>requested for the other<br>user types) | <ul> <li>Employer, Insurer, and Financial Institution: The user must enter the FEIN.</li> <li>Federal Agency: The user must enter the agency name.</li> <li>Tribe: The user must enter the tribe name.</li> <li>International: The user must enter the country name.</li> <li>State: The user must enter the state name.</li> </ul> |  |  |  |

Chart 1-3 defines the functions available on the Enter User Affiliation page.

After the user makes selections in the affiliation list, the page expands to display a list of functions in the Request Access to Services section; Figure 1-5 shows an example of this page.

| egistration Steps          | Enter User Affiliation                                                                                                    |
|----------------------------|----------------------------------------------------------------------------------------------------|
| Enter User Affiliation     | ocss 🗸                                                                                                    |
| Request Access to Services |                                                                                                    |
| Personal Information       | Enter OCSS Sub-Group Information                                                                                                    |
| Enter Security Information | * Select OCSS Sub-group                                                                                                    |
|                            | Technical Support Staff                                                                                                    |
|                            |                                                                                                    |
|                            | Request Access to Services                                                                                                    |
|                            | Enter and submit program data about Access and Visitation (AV) services to OCSS. (Access and Visitation)                                                                                                    |
|                            | The Audit Search service allows authorized users to view audit related data. (Audit Search)                                                                                                    |
|                            | Allows a secure path for a user to upload their input files and download the responses for Data Access. (Data Access Research)                                                                                                    |
|                            | □ View or enter information about debtors who are eligible to receive a payout. (Debt Inquiry)                                                                                                    |
|                            | Request monthly entitlement payment information for active and reservist service members. (DoD Entitlement)                                                                                                    |
|                            | Search employer information in the NDNH and identify employers that participate in e-IWO. (eEmployer)                                                                                                    |
|                            | Send and receive child support documents and UIFSA forms electronically. (Electronic Document Exchange)                                                                                                    |
|                            | The Employer Services and Insurance Match Debt Inquiry allows authorized users to look up state contacts and state reports; search employ<br>and insurer reporting; update employers' addresses, subsidiaries, supplemental information, and point of contact information; and annually<br>certify that all this information is correct. (Employer Services & Insurance Match Debt Inquiry) |
|                            | Report an incorrect participant SSN to avoid receiving erroneous information from the FCR. (FCR Misidentified Participant)                                                                                                    |
|                            | Request FCR case and participant information in your state or in another state. Tribes do not have cases on the FCR and may only view cas                                                                                                    |
|                            | in another tribunal. (FCR Query)                                                                                                    |

Figure 1-5: Child Support Portal User Registration, Step 3

The user clicks the functions they want to access. The next section the user completes is Enter Personal Information and Work Location; see Figure 1-6.

Required fields have red asterisks (\*) before their labels.

| Self-Assessment System is a software applied<br>OCSS Self-Assessment Reports and Region | cation used by the OCSS<br>nal Review Reports subm                                                                                                    | Division of Performance a<br>itted annually by state and | and Statistical Analysis<br>I regional offices. (Self- | (DPSA) staff to track<br>Assessment) |
|-----------------------------------------------------------------------------------------|----------------------------------------------------------------------------------------------------|----------------------------------------------------------|--------------------------------------------------------|--------------------------------------|
| □ States may submit their State Plans and OC                                            | SS may review and appr                                                                                                    | ove State Plans. (State Pla                              | an)                                                    |                                      |
| The State Profile Administration service allow                                          | vs authorized users to up                                                                                                    | odate a state's CSP profile                              | and contacts. (State Pr                                | ofile Administration)                |
| Access state semi-annual reports and month     Enter Personal Information ar            | ily New Hire and Multista                                                                                                    | te Employer Registry repo                                | rts. (State Statistical Re                             | eports)                              |
| * First Name                                                                            | М                                                                                                    | * Last Name                                              |                                                        |                                      |
| Enter your first name                                                                   |                                                                                                    | Enter your last nam                                      | ne                                                     |                                      |
| * Address Line 1                                                                        | Address Line 2                                                                                                    |                                                          | Address Line 3                                         |                                      |
| Enter number and street                                                                 | additional info                                                                                                    |                                                          | additional info                                        |                                      |
| * City                                                                                  | * State                                                                                                    |                                                          | * Zip Code                                             | Zip Code Ext                         |
| Enter City                                                                              | -Select-                                                                                                    | ~                                                        | 12345                                                  | 1234                                 |
| * Phone Number                                                                          | Phone Ext                                                                                                    | * Email Address                                          |                                                        |                                      |
| XXX-XXX-XXXX                                                                            |                                                                                                    | username@compa                                           | any.com                                                |                                      |
| * My FEIN Where do I find this?                                                         | * Access Code                                                                                                    |                                                          |                                                        |                                      |
| XXXXXXXXX                                                                               | For additional security the portal.                                                                                                    | y, the system will ask you t                             | o provide an access co                                 | de each time you log into            |
| * My Employer Name Where do I find this?                                                | You can elect to recei                                                                                                    | ive the access code via voi                              | ice or text message.                                   |                                      |
| Enter Employer Name                                                                     | Enter Employer Name At the end of the registration process, the system will ask you to verify if the phone successfully received the call or text message |                                                          |                                                        | if the phone successfully            |
| * Last 4 of SSN                                                                         |                                                                                                    |                                                          |                                                        |                                      |
| XXXX                                                                                    | Voice                                                                                                    | ○ Text                                                   |                                                        |                                      |
| * Date of Birth                                                                         | * Phone Number                                                                                                    |                                                          | Phone Ext:                                             |                                      |
| MM/DD/YYYY                                                                              | Enter Work Phone                                                                                                    | e Number                                                 |                                                        |                                      |
|                                                                                         |                                                                                                    |                                                          |                                                        |                                      |

#### Figure 1-6: Child Support Portal User Registration, Step 4

The user completes the required fields in the Access Code sub-section. For enhanced security, OCSS requires users to enter an access code each time they log in. Users can select one of two options to receive the access code: **Voice**, a phone call, or **Text**, a text message on their cell phone.

The user also completes the required Security Information fields; Figure 1-7 shows an example of this page.

| * Create User ID                                            | * Confirm User ID      |  |
|-------------------------------------------------------------|------------------------|--|
| Enter User ID Here                                          | Confirm                |  |
| * Create Password                                           | * Confirm Password     |  |
|                                                             | Confirm                |  |
| Enter Security Questions<br>Security Question 1             | * Answer 1             |  |
| In what city did you meet your spouse/significant other? $$ | Enter your answer here |  |
| Security Question 2                                         | * Answer 2             |  |
| What is your favorite animal?                               | Enter your answer here |  |
| Security Question 3                                         | * Answer 3             |  |
| What is your pet's name?                                    | Enter your answer here |  |
| Security Question 4                                         | * Answer 4             |  |
| Who was your childhood best friend?                         | Enter your answer here |  |
| Security Question 5                                         | * Answer 5             |  |
| What is your favorite restaurant?                           | Enter your answer here |  |
|                                                             |                        |  |
| Submit Cancel                                               |                        |  |

Figure 1-7: Child Support Portal User Registration, Step 5

To submit their registration, the user clicks **Submit**.

#### Figure 1-8 shows a summary of the entered information.

| Child Support Portal User Registration: Review                                                                                                    |                           |
|----------------------------------------------------------------------------------------------------|---------------------------|
| User Affiliation & Services Requested                                                                                                    |                           |
| OC\$\$ Technical Support Staff                                                                                                    |                           |
| Services Requested                                                                                                    |                           |
| - State Profile Administration                                                                                                    |                           |
| <ul> <li>State Profile Voltamissication</li> <li>I am a Profile user registering to maintain a states business profile, technical profile</li> </ul> | 2                         |
| contacts and organization profile.                                                                                                    |                           |
| Personal Information                                                                                                    |                           |
| Name:                                                                                                    | Jane Doe                  |
| Address Line 1:                                                                                                    | 12 Test Lane              |
| Address Line 2:<br>Address Line 3:                                                                                                    |                           |
| City, State:                                                                                                    | Baltimore, MD             |
| Zip Code Full:                                                                                                    | 21224                     |
| Country:<br>E-mail Address:                                                                                                    | USA                       |
| Phone Number - Extension:                                                                                                    | 443-444-4443              |
| Last 4 of SSN:                                                                                                    | 5555                      |
| FEIN:                                                                                                    | 11111111                  |
| Employer Name:<br>Date of Birth:                                                                                                    | Test<br>03/11/2008        |
|                                                                                                    | 00112000                  |
| Access Code                                                                                                    |                           |
| Access Device:                                                                                                    | Phone Texting             |
| Phone Number:                                                                                                    | 443-454-5797              |
| Security Information                                                                                                    |                           |
| User ID:                                                                                                    | JaneDoe1                  |
| Security Questions                                                                                                    |                           |
| In what city did you meet your spouse/significant other?                                                                                             | other                     |
| What is your favorite animal?                                                                                                    | animal                    |
| What is your pet's name?                                                                                                    | pet                       |
| Who was your childhood best friend?<br>What is your favorite restaurant?                                                                             | restaurant                |
|                                                                                                    |                           |
| Verify Access Control                                                                                                    |                           |
| You will be asked to verify the phone number you provided on the User Registration page                                                              |                           |
| Select Request. You will receive your access code via text message. The Access Code w                                                                | ill expire in 10 minutes. |
| Request your access code: Request                                                                                                    |                           |
| Enter your access code and select Confirm.                                                                                                    |                           |
|                                                                                                    |                           |
|                                                                                                    |                           |
| Confirm                                                                                                    | Return to Make Changes    |

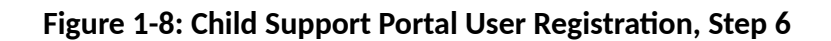

To update any information, the user clicks **Return to Make Changes** and then makes the changes.

To receive a call or text message to enter an access code, the user clicks **Request**:

- 1. As part of two-factor authentication, the system calls the user (**Voice** option) or sends a text message (**Text** option) with an access code to the phone number selected on the Child Support Portal User Registration page; see Figure 1-6.
- 2. The user must enter the access code to complete the registration process.
- 3. When the user clicks **Confirm**, the Child Support Portal User Registration Request Submitted page displays to inform the user their registration is complete; Figure 1-9 shows an example of this page.

| CHILD SU    | PPORT PORTAL                                                                                                    |
|-------------|----------------------------------------------------------------------------------------------------|
| PORTAL HOME | AQ CONTACT US                                                                                                    |
| Child Sup   | port Portal User Registration Request Submitted                                                                                                    |
|             | Vour submitted registration completed successfully.                                                                                                    |
|             |                                                                                                    |
|             | <ul> <li>When your organization profile is complete, your user registration will be processed.</li> <li>You will receive a one-time activation code by email from<br/>portal.admingOcep.act.htm.gov. If you do not receive the activation code in the next<br/>serven days, contact the Portal Help Desk at 800-258-2736.</li> </ul> |
|             |                                                                                                    |
|             | Welcome                                                                                                    |
|             |                                                                                                    |

Figure 1-9: Child Support Portal User Registration Request Submitted

When the user clicks **Welcome**, the Welcome to the Child Support Portal page opens. The next part, "Activation," covers activating the user's account.

This portion of registration is complete. The Help Desk emails the user an access code so that the user can complete the activation process and log into the Portal.

## 2 Activation

On the **Portal Home** tab on the Welcome to the Child Support Portal Page (see Figure 1-1), the user clicks a user affiliation to open the This Portal Page Is For You If page. Figure 1-2 on page 3 shows this page; Chart 1-2 on page 3 defines the functions available.

In the **Register or Login** box, the user clicks **Log In**; the Log In Certification page opens. Figure 2 -10 shows this page.

| Office of Child Support Services Child Support Portal                                                                                                    |  |  |
|----------------------------------------------------------------------------------------------------|--|--|
| CHILD SUPPORT PORTAL                                                                                                    |  |  |
| PORTAL HOME FAQ CONTACT US                                                                                                    |  |  |
| Home / Federal Agencies / Login Certification                                                                                                    |  |  |
| Log In Certification                                                                                                    |  |  |
| You are accessing a U.S. Government information system. This information system is provided for U.S. Government-authorized use only.                                                                                                    |  |  |
| Unauthorized or improper use of this system may result in disciplinary action, as well as civil and criminal penalties.                                                                                                    |  |  |
| By using this information system, you understand and consent to the following:                                                                                                    |  |  |
| I understand that I may be subject to penalties if I submit fraudulent information.                                                                                                    |  |  |
| I agree that I am responsible for all actions taken with my account.                                                                                                    |  |  |
| I understand that OCSS may ban me from the use of these services if OCSS determines or suspects that there has been misuse of the services.                                                                                                    |  |  |
| <ul> <li>I am aware that any person who knowingly and willingly makes any representation to falsely obtain information from OCSS records and/or intends to deceive<br/>OCSS as to the true identity of an individual could be punished by a fine or imprisonment, or both.</li> </ul>                                                      |  |  |
| I am authorized to do business on behalf of my tribe, employer or client.                                                                                                    |  |  |
| I understand OCSS will use this information for employment verification purposes.                                                                                                    |  |  |
| <ul> <li>I understand that OCSS will maintain and use the information I provide to verify my identity and my relationship to tribe/employer and I consent to the use of my information for this purpose.</li> </ul>                                                                                                    |  |  |
| <ul> <li>I have no expectation of privacy for any personal or unofficial transaction conducted using this government equipment. At any time, and for any lawful<br/>Government purpose, the government may monitor, intercept, and search and seize any communication or data transmitted or stored on this information system.</li> </ul> |  |  |
| Any communication or data transmitted or stored on this information system may be disclosed or used for any lawful Government purpose.                                                                                                    |  |  |
| By checking 'I Accept' you certify that you have read, understood, and agree to the terms of this agreement.                                                                                                    |  |  |
| □ I Accept                                                                                                    |  |  |
| Log in using User ID:     Forgot User ID?                                                                                                    |  |  |
|                                                                                                    |  |  |
| C Log in using PIV card (Insert PIV card)                                                                                                    |  |  |
| Enter Cancel                                                                                                    |  |  |

Figure 2-10: Log-In Certification

The user takes the following steps:

- 1. Selects the I Accept check box to accept the terms of the agreement
- 2. Enters their user ID
- 3. Clicks Enter

Chart 2 -4 defines the functions available on the Log In Certification page.

| Chart 2-4: Log In Certification |                                                                                     |  |
|---------------------------------|-------------------------------------------------------------------------------------|--|
| Element                         | Description                                                                         |  |
| I Accept                        | Certifies the user agrees to the terms of the agreement                             |  |
| Log In using User ID            | Allows the user to access the Portal by entering a user ID                          |  |
| Forgot User ID?                 | Opens the Forgot User ID page                                                       |  |
| Log In using PIV card           | Allows the user to access the Portal using a PIV card (internal users only)         |  |
| Cancel                          | Cancels the login attempt and returns to the This Portal Page Is For<br>You If page |  |
| i (information link)            | Provides more information about PIV card access                                     |  |

When the user clicks **Enter**, the User Activation page opens for the user to complete their account activation. Figure 2-11 shows this page.

| CHILD SUPPORT PORTAL       |                                                          |
|----------------------------|----------------------------------------------------------|
| PORTAL HOME FAQ CONTACT US |                                                          |
| User Activation            |                                                          |
| For User ID: cspocse1      |                                                          |
|                            | * Activation Code                                        |
|                            | Password Forgot/Change Password?                         |
|                            | * Email                                                  |
|                            | In what city did you meet your spouse/significant other? |
|                            | * What is your favorite animal?                          |
|                            | * What is your pet's name?                               |
|                            |                                                          |
|                            | * Who was your childhood best friend?                    |
|                            | • What is your favorite restaurant?                      |
| _                          | Submit Cancel                                            |

Figure 2-11: User Activation

| Chart 2-5: User Activation |                                                              |  |
|----------------------------|--------------------------------------------------------------|--|
| Element                    | Description                                                  |  |
| User ID                    | Displays a system-generated user ID                          |  |
| Activation Code            | Allows the user to enter the activation code the Portal sent |  |
| Password                   | Allows the user to enter a password                          |  |
| Forgot/Change Password     | Opens the Forgot/Change Password page to reset the password  |  |
| Challenge Questions        | Requires the user to answer the questions                    |  |

Chart 2-5 defines the functions available on the User Activation page.

When the user clicks **Submit**, the Activation Confirmation page opens. Figure 2-12 shows an example with a message confirming the user's account is activated.

| CHILD SUPP              | PORT PORTAL                                                                                                    |  |  |
|-------------------------|----------------------------------------------------------------------------------------------------|--|--|
| PORTAL HOME FAQ         | CONTACT US                                                                                                    |  |  |
| Activation Confirmation |                                                                                                    |  |  |
|                         | Account is activated                                                                                                    |  |  |
|                         |                                                                                                    |  |  |
|                         | Your account activation was successful.<br>The system will ask you to change your password every 60 days. You may login to the Child<br>Support Portal by clicking Welcome button. |  |  |
|                         |                                                                                                    |  |  |
|                         | Welcome                                                                                                    |  |  |

Figure 2-12: Activation Confirmation

When the user clicks **Welcome**, the Welcome to the Child Support Portal page opens.

## 3 Log In

This Portal Page is for You If page is where the user initiates the logging-in process. Figure 1-2 on page Error: Reference source not found shows this page; Chart 1-2 on page 3 defines the functions available on this page.

In the **Register or Log In** section, when the user click **Log In**, the Log In Certification page opens. Figure 2-10 on page 1 shows this page; Chart 2-4 on page 2 defines the functions available on this page.

The user takes the following steps:

- 1. Selects the I Accept check box to accept the terms of the agreement
- 2. Enters their user ID
- 3. Clicks Enter

When the user clicks **Enter**, the Log In page opens. Figure 3 -13 shows an example of this page.

| Office of Child Support Services | Child Support Portal                             |
|----------------------------------|--------------------------------------------------|
| CHILD SUPPO                      | RT PORTAL                                        |
| НОМЕ                             |                                                  |
|                                  |                                                  |
|                                  | Log In                                           |
|                                  | Log in using User ID     User ID                 |
|                                  | kawcomm1                                         |
|                                  | Password Forgot/Change Password?                 |
|                                  | C Log in using PIV card (For federal users only) |
|                                  | Log in Cancel                                    |
|                                  |                                                  |

Figure 3-13: Log In

Chart 3-6 defines the functions available on the Log In page.

| Chart 3-6: Log In |                                                                                                    |  |
|-------------------|----------------------------------------------------------------------------------------------------|--|
| Element           | Description                                                                                               |  |
| User ID           | Shows the user ID from the This Portal Page Is For You If page (see Figure 1-2); the user can change this |  |

| Chart 3-6: Log In       |                                       |  |
|-------------------------|---------------------------------------|--|
| Element                 | Description                           |  |
| Password                | Enters a password                     |  |
| Forgot/Change Password? | Opens the Forgot/Change Password page |  |

The user enters their password and then clicks Log In.

Figure 3-13 shows the Log In – Enter Access Code page.

| Office of Child Support Service | res 🖉 Child Support Portal                                                                                         |  |
|---------------------------------|----------------------------------------------------------------------------------------------------|--|
| CHILD SUPPORT PORTAL            |                                                                                                    |  |
| номе                            |                                                                                                    |  |
|                                 |                                                                                                    |  |
| Log                             | g In - Enter Access Code                                                                                           |  |
| Enter 1<br>*Acce                | the access code you received by voice call or text message to continue. The access code will expire in 10 minutes. |  |
|                                 | Submit Resend Cancel                                                                                               |  |

Figure 3-14: Log In – Enter Access Code

**Chart 3**-**7**Error: Reference source not found defines the function available on the Log In – Enter Access Code page.

| Chart 3-7: Log In – Enter Access Code |                                                                               |  |  |
|---------------------------------------|-------------------------------------------------------------------------------|--|--|
| Element                               | Description                                                                   |  |  |
| Access Code                           | Enters the access code received by email or text (chosen during registration) |  |  |

The user enters their access code received by voice (phone call) or a text message and then clicks **Submit**.

The Child Support Portal Home page opens; Figure 3-15 shows an example of this page.

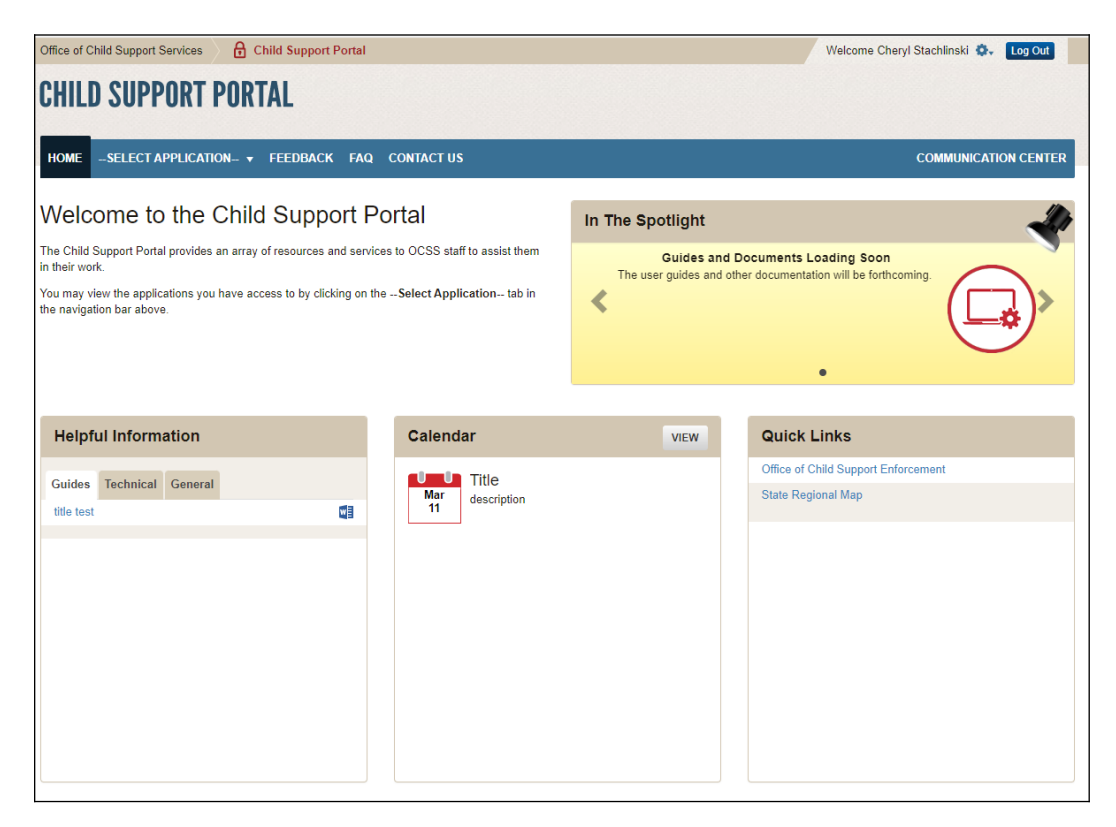

Figure 3-15: Child Support Portal Home Page

Chart 3 -8 defines the functions available on this page.

| Chart 3-8: Child Support Portal Home Page |                                                                                                    |  |  |
|-------------------------------------------|----------------------------------------------------------------------------------------------------|--|--|
| Element                                   | Description                                                                                                    |  |  |
| Welcome <user name=""></user>             | Allows users to update their account profile                                                                             |  |  |
| Broadcast Messages                        | Shows messages of interest for Portal users of all affiliations, such as availability, upcoming maintenance, and changes |  |  |
| Secure Home                               | Labels the Portal Home Page                                                                                              |  |  |
| Select Application                        | Lists Portal application the user has privileges for and can select                                                      |  |  |
| Feedback                                  | Submits feedback about the Portal or a Portal application                                                                |  |  |
| FAQ                                       | Displays FAQs about the Portal                                                                                           |  |  |
| Contact Us                                | Displays Help Desk contact information                                                                                   |  |  |
| In the Spotlight                          | Displays information about new items or events on the Portal                                                             |  |  |
| Helpful Information                       | Shows documents provided for more information                                                                            |  |  |

| Chart 3-8: Child Support Portal Home Page |                                         |  |  |
|-------------------------------------------|-----------------------------------------|--|--|
| Element                                   | Description                             |  |  |
| Calendar                                  | Displays events of interest to users    |  |  |
| Quick Links                               | Provides links to reference information |  |  |

## 4 **Profile Updates**

When the user clicks **Profile Update** on the left menu of the Child Support Portal Home page (see Figure 3-15 on page 3), the Profile Update page opens; Figure 4-16 shows an example of this page.

| pport Services 🔒 Child Support Portal                                                                         |                              |                             |                 | Welcome Ch        | eryl Stachlinski 💁           |
|----------------------------------------------------------------------------------------------------|------------------------------|-----------------------------|-----------------|-------------------|------------------------------|
| JPI                                                                                                    | Profile Up                   | pdate                       |                 |                   | ۲                            |
| * Indicates required field<br>ECT<br>Update Personal Informa                                                  | tion and Work Locat          | ion                         |                 |                   | IUNICAT                      |
| e ti *Phone Number                                                                                            | Phone Ext                    | • Emall Address             |                 |                   |                              |
| 443-438-8425                                                                                                  |                              | test@test.com               |                 |                   |                              |
| * Address Line 1                                                                                              | Address Line 2               |                             | Address Line 3  |                   | F                            |
| 123 Test Lane                                                                                                 | test                         |                             | additional info |                   |                              |
| * City                                                                                                    | * State                      |                             | * Zip Code      | Zip Code Ext      |                              |
| Test                                                                                                    | Maine                        | ~                           | 12585           |                   |                              |
| Update Security Informat<br>Security Questions                                                                | lion                         |                             |                 |                   |                              |
| Security Question 1                                                                                           |                              | * Answe                     | er 1            |                   |                              |
| In what city did you meet your sp                                                                             | ouse/significant other?      | <ul> <li>✓ other</li> </ul> |                 |                   |                              |
| Security Question 2                                                                                           |                              | * Answe                     | ər 2            |                   |                              |
| What is your favorite animal?                                                                                 |                              | ✓ anima                     |                 |                   |                              |
| Security Question 3                                                                                           |                              | * Answe                     | er 3            |                   |                              |
| What is your pet's name?                                                                                      |                              | ✓ name                      |                 |                   |                              |
| Security Question 4                                                                                           |                              | * Answe                     | ər 4            |                   |                              |
| Who was your childhood best frie                                                                              | and?                         | ✓ friend                    |                 |                   |                              |
| Security Question 5                                                                                           |                              | * Answe                     | er 5            |                   |                              |
| User Access Control                                                                                           |                              | 125120                      | 1.2111          |                   |                              |
| Voice ® Te<br>* Phone Number                                                                                  | ext                          |                             |                 |                   | p Desk<br>1-800-:<br>csporta |
| 111-111-1111                                                                                                  |                              |                             |                 |                   |                              |
| Verify connectivity when changing your u<br>Select <b>Request</b> to verify your access m                     | user access method.          |                             |                 |                   |                              |
| Enter the access code you received via t<br>The Access Code will expire in 10 minut<br>Enter your access code | text message and select Upda | te to verify.               |                 |                   |                              |
|                                                                                                    |                              |                             |                 |                   |                              |
| Update                                                                                                    | Reset                        | Cancel                      |                 | nactivate Account |                              |

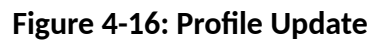

| Chart 4-9: Profile Update                                |                                                                                                 |  |  |  |
|----------------------------------------------------------|-------------------------------------------------------------------------------------------------|--|--|--|
| Element                                                  | Description                                                                                     |  |  |  |
| Update Personal Information and<br>Work Location Section | Displays the user's personal and work location information                                      |  |  |  |
| Update Security Information Section                      | Displays the challenge questions the user selected and the responses the user provided          |  |  |  |
| User Access Control Section                              | Displays access code options – <b>Voice</b> or <b>Text</b> – used for two-factor authentication |  |  |  |
| Request                                                  | Requests an access code                                                                         |  |  |  |
| Update                                                   | Saves and confirms the account update                                                           |  |  |  |
| Reset                                                    | Resets fields to the previously saved information or, if nothing was saved, blank fields        |  |  |  |
| Cancel                                                   | Cancels the transaction and opens the Welcome to<br>Child Support Portal page                   |  |  |  |
| Inactivate Account                                       | Disables the account                                                                            |  |  |  |

Chart 4-9 defines the information a user can add or update on this page.

Figure 4-17 shows the Profile Update Confirmation page displayed when the user updates their account.

| Office of Child Support Services                           | Child Support Portal                        | Welcome Cheryl Stachlinski 💁 Log Out |
|------------------------------------------------------------|---------------------------------------------|--------------------------------------|
| CHILD SUPPO                                                | Profile Update Confirmation                 | 8                                    |
| HOME -SELECT APP                                           | Profile Update Confirmation                 | ICATION CENTER                       |
| Welcome to<br>The Child Support Portal p<br>in their work. | Profile is updated                          |                                      |
| You may view the applicat                                  | Your profile has been updated successfully. |                                      |
| Helpful Informa                                            |                                             |                                      |
| Guidee Technical                                           | Close                                       |                                      |
|                                                            |                                             |                                      |
|                                                            |                                             |                                      |

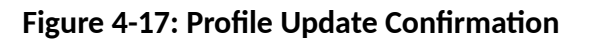

When the user clicks **Close**, the Welcome to the Child Support Portal page reopens.

## 5 Credential Management

Each time the user wants to access the Portal, they go to the Log In Certification page. Figure 2 -10 on page 1 shows this page; Chart 2 -4 on page 2 defines the functions available on this page.

To accept the terms of the agreement, the user selects the **I Agree** check box.

If the user does not remember their user ID, they click **Forgot User ID?** Figure 5-18 displays the Forgot User ID page. They can also use the chatbot; for instructions, see Part 7, "Chatbot."

| Office of Child Support Services | Child Support Portal |
|----------------------------------|----------------------|
| CHILD SUPPOR                     | F PORTAL             |
|                                  |                      |
| PORTAL HOME FAQ CON              | TACT US              |
| Essent User ID                   |                      |
| Forgot User ID                   |                      |
|                                  | * Email              |
|                                  |                      |
|                                  | * Re-enter Email     |
|                                  |                      |
|                                  | Submit Cancel        |

Figure 5-18: Forgot User ID

Chart 5-10 defines the functions available on this page.

| Chart 5-10: Forgot User ID |                                                |  |  |
|----------------------------|------------------------------------------------|--|--|
| Element                    | Description                                    |  |  |
| Email Address              | Enters an email address to request the user ID |  |  |
| Re-enter Email Address     | Re-enters the email address to confirm it      |  |  |

When the user clicks **Submit**, the Credential Management – Forgot User ID Confirmation page opens. Figure 5-19 shows this page with the message confirming to the user the system sent the user ID to their email account.

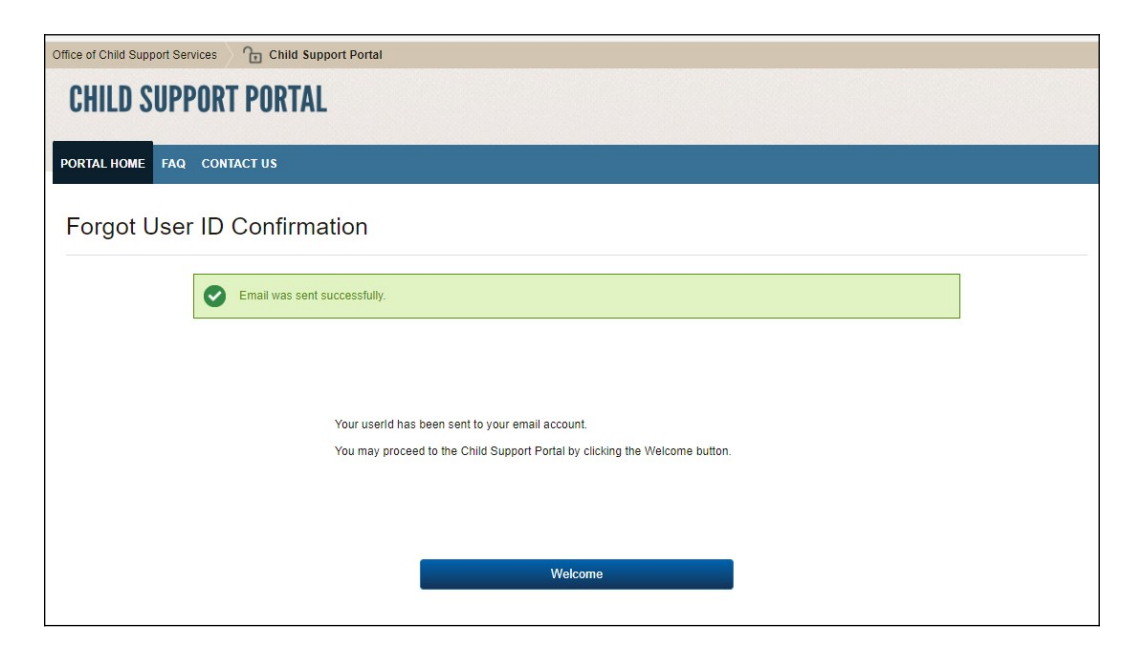

Figure 5-19: Credential Management – Forgot User ID Confirmation

To restart the log-in progress, the user clicks **Welcome**.

The Log In page is also where the user can change their password. Figure 5-20 shows an example of this page.

| Office of Child Support Services | Child Support Port    | tal                      |        |   |  |
|----------------------------------|-----------------------|--------------------------|--------|---|--|
| CHILD SUPPO                      | RT PORTAL             |                          |        |   |  |
| НОМЕ                             |                       |                          |        |   |  |
|                                  |                       |                          |        |   |  |
|                                  | Log In                |                          |        |   |  |
|                                  | Log in using User ID  |                          |        |   |  |
|                                  | *User ID              |                          |        |   |  |
|                                  | cherylst              |                          |        |   |  |
|                                  | *Password             | Forgot/Change Password?  |        |   |  |
|                                  |                       |                          |        |   |  |
|                                  | Log in using PIV card | (For federal users only) |        |   |  |
|                                  |                       | Log In                   | Cancel |   |  |
|                                  |                       |                          |        | , |  |
|                                  |                       |                          |        |   |  |

Figure 5-20: Log In - Forgot/Change Password

| Chart 5-11: Log In – Forgot/Change Password |                                                                                      |  |  |
|---------------------------------------------|--------------------------------------------------------------------------------------|--|--|
| Element                                     | Description                                                                          |  |  |
| Password                                    | Enters a password                                                                    |  |  |
| Forgot/Change Password?                     | Opens the Forgot/Change Password page                                                |  |  |
| Access Code                                 | Enters the access code received by phone call or text (selected during registration) |  |  |
| Cancel                                      | Returns to the Welcome to the Child Support Portal page                              |  |  |

The user clicks Forgot/Change Password?

The user clicks **Log In** to authenticate the password.

If the user forgot or wants to change their password, they click **Forgot/Change Password?** The Forgot/Change Password page opens; Figure 5 -21 shows an example of this page.

| Office of Child Support Sen | rices Child Support Portal                        |
|-----------------------------|---------------------------------------------------|
| CHILD SUPP                  | ORT PORTAL                                        |
| PORTAL HOME FAQ             | CONTACT US                                        |
| Forgot/Char                 | nge Password                                      |
|                             | Enter your email address to change your password. |
|                             | User ID<br>cheryist<br>* Email<br>Submit Cancel   |

Figure 5-21: Forgot/Change Password

Chart 5-12 defines the functions available on the Forgot/Change Password page.

| Chart 5-12: Log In Forgot/Change Password |                                                         |  |
|-------------------------------------------|---------------------------------------------------------|--|
| Element                                   | Description                                             |  |
| User ID                                   | Displays a system-generated user ID                     |  |
| Email                                     | Enters an email address associated with the user ID     |  |
| Submit                                    | Sends the request to change the user's password         |  |
| Cancel                                    | Returns to the Welcome to the Child Support Portal page |  |

The user enters an email address to access to the password reset page and then clicks **Submit**. The Forgot/Change Password – Challenge Questions page opens. Figure 5-22 shows an example of the page where the user answers the challenge questions they selected on the Profile Update page; see Figure 4-16 on page 1.

| Office of Child Support Ser | rvices | Child Support        | rt Portal                                                  |  |
|-----------------------------|--------|----------------------|------------------------------------------------------------|--|
| CHILD SUPI                  | PORT   | PORTAL               |                                                            |  |
|                             |        |                      |                                                            |  |
| PORTAL HOME FAQ             | CONT   | ACTUS                |                                                            |  |
| Forgot/Cha                  | nge    | Password             |                                                            |  |
|                             | 0      | Please answer the fo | following questions set up during registration.            |  |
|                             |        |                      | * In what city did you meet your spouse/significant other? |  |
|                             |        |                      |                                                            |  |
|                             |        |                      | * What is your favorite animal?                            |  |
|                             |        |                      |                                                            |  |
|                             |        |                      | * What is your pet's name?                                 |  |
|                             |        |                      |                                                            |  |
|                             |        |                      | * Who was your childhood best friend?                      |  |
|                             |        |                      |                                                            |  |
|                             |        |                      | * What is your favorite restaurant?                        |  |
|                             |        | _                    |                                                            |  |
|                             |        |                      | Submit Cancel                                              |  |
|                             |        |                      |                                                            |  |

Figure 5-22: Forgot/Change Password - Challenge Questions

The user answers the challenge questions, and then clicks **Submit** to open the Forgot/Change Password –Reset Password page. Figure 5-23 shows an example of this page.

| Office of Child Support Ser | ervices 🖉 🕞 Child Support Portal            |  |
|-----------------------------|---------------------------------------------|--|
| CHILD SUPP                  | PORT PORTAL                                 |  |
|                             |                                             |  |
| PORTAL HOME FAQ             | CONTACT US                                  |  |
| Forgot/Char                 | inge Password                               |  |
|                             | Please enter and confirm your new password. |  |
|                             | Create Password:                            |  |
|                             |                                             |  |
|                             | Confirm Password:                           |  |
|                             | Commit                                      |  |
|                             | Submit Cancel                               |  |
|                             |                                             |  |

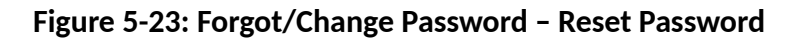

Chart 5-13 defines the functions available on this page.

| Chart 5-13: Forgot/Change Password (Reset Password) |                                              |  |
|-----------------------------------------------------|----------------------------------------------|--|
| Element                                             | Description                                  |  |
| Create Password                                     | Enables the user to enter a new password     |  |
| Confirm Password                                    | Enables the user to confirm the new password |  |
| Submit                                              | Submits the reset password request           |  |

The user enters a new password, enters it again to confirm it, and then clicks **Submit**. The Change Password Confirmation page opens; Figure 5-24 shows an example of this page with the password change confirmation message.

| Office of Child Support Services | Child Support Portal                                                        |  |  |
|----------------------------------|-----------------------------------------------------------------------------|--|--|
| <b>CHILD SUPPORT</b>             | CHILD SUPPORT PORTAL                                                        |  |  |
|                                  |                                                                             |  |  |
| PORTAL HOME FAQ CONTA            | CT US                                                                       |  |  |
| Change Passwo                    | rd Confirmation                                                             |  |  |
| <b>S</b> F                       | Password is changed                                                         |  |  |
|                                  |                                                                             |  |  |
|                                  |                                                                             |  |  |
|                                  | Your password has been changed successfully.                                |  |  |
|                                  | You may proceed to the Child Support Portal by clicking the Welcome button. |  |  |
|                                  |                                                                             |  |  |
|                                  |                                                                             |  |  |
|                                  | Welcome                                                                     |  |  |

Figure 5-24: Change Password Confirmation

When the user clicks **Welcome**, the Welcome to the Child Support Portal page reopens.

## 6 General Pages

Figure 6-25 displays the timeout warning message.

| CHILD SUPPORT PORTAL                                                                                                    |
|----------------------------------------------------------------------------------------------------|
| Continue         User online session is about to time out. As a security precaution, sessions are timed out after 15 minutes of inactivity.         If you would like to continue the session, click the Continue button.         If you would like to terminate the session, click the Continue button and logout. |

Figure 6-25: Timeout Warning

To refresh the session, close the browser, and return to the previously displayed page, the user clicks **Continue**.

Figure 6-26 displays the Session Timed Out message. When the user receives this message, they must log in again.

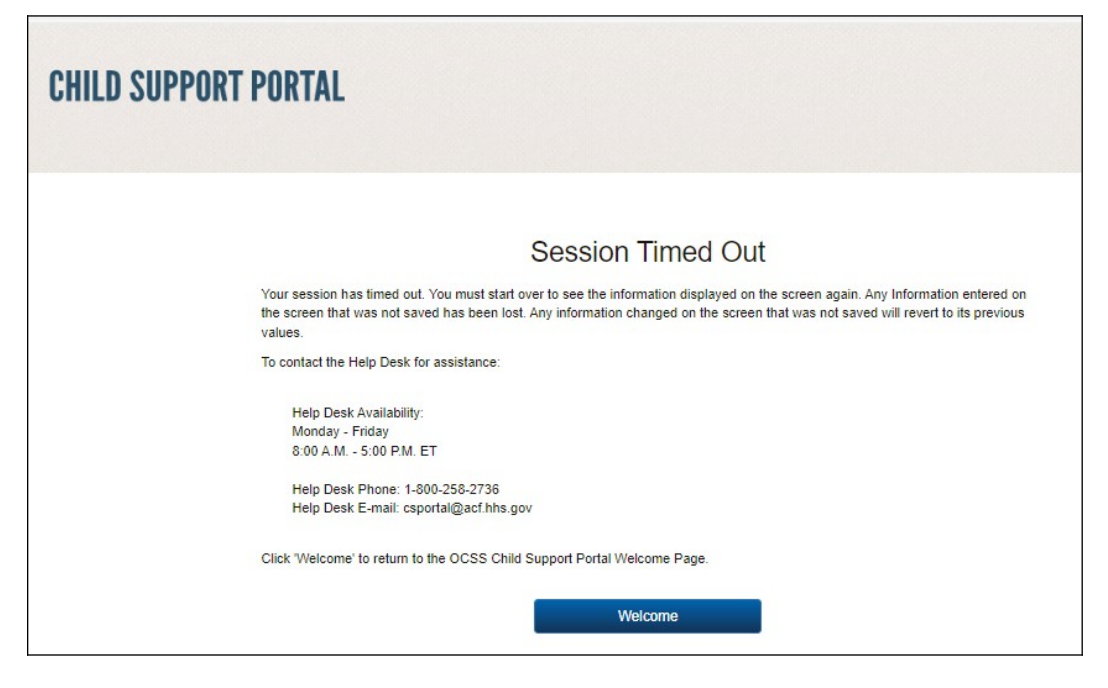

Figure 6-26: Session Timed Out

When the user clicks **Welcome**, the Welcome to the Child Support Portal page reopens.

Figure 6 -27 displays an example of a system error page.

| CHILD SUPPORT | PORTAL                                                                                                    |
|---------------|----------------------------------------------------------------------------------------------------|
|               |                                                                                                    |
|               | Error                                                                                                    |
|               | An Error occurred while processing your request. You must start over to see the information<br>displayed on the screen again. Any Information entered on the screen that was not saved has been lost.<br>Any information changed on the screen that was not saved will revert to its previous values. |
|               | The following information can assist the Help Desk in tracking the cause of the error:                                                                                                    |
|               | Error Code: 500                                                                                                    |
|               | Error Message: Unknown Error                                                                                                    |
|               | Error Location: Child Support Portal - secure/home                                                                                                    |
|               | Error Identifier: e606afd1-eaec-40e8-a1a5-94e97b3ddbcc                                                                                                    |
|               | Timestamp: 03/11/2024 12:34:02 EDT                                                                                                    |
|               | Help Desk Availability:<br>Monday - Friday<br>8:00 A.M 5:00 P.M. ET<br>Help Desk Phone: 1-800-258-2736<br>Help Desk E-mail: csportal@acf.hhs.gov                                                                                                    |
|               | Home                                                                                                    |

Figure 6-27: System Error

When the user clicks **Home**, the Welcome to the Child Support Portal page reopens.

Figure 6-28 displays a message informing the user that the system locked their account because of the number of invalid log-in attempts. To unlock their account, the user must contact the Help Desk or use the chatbot. (For instructions, see Part 7, "Chatbot.")

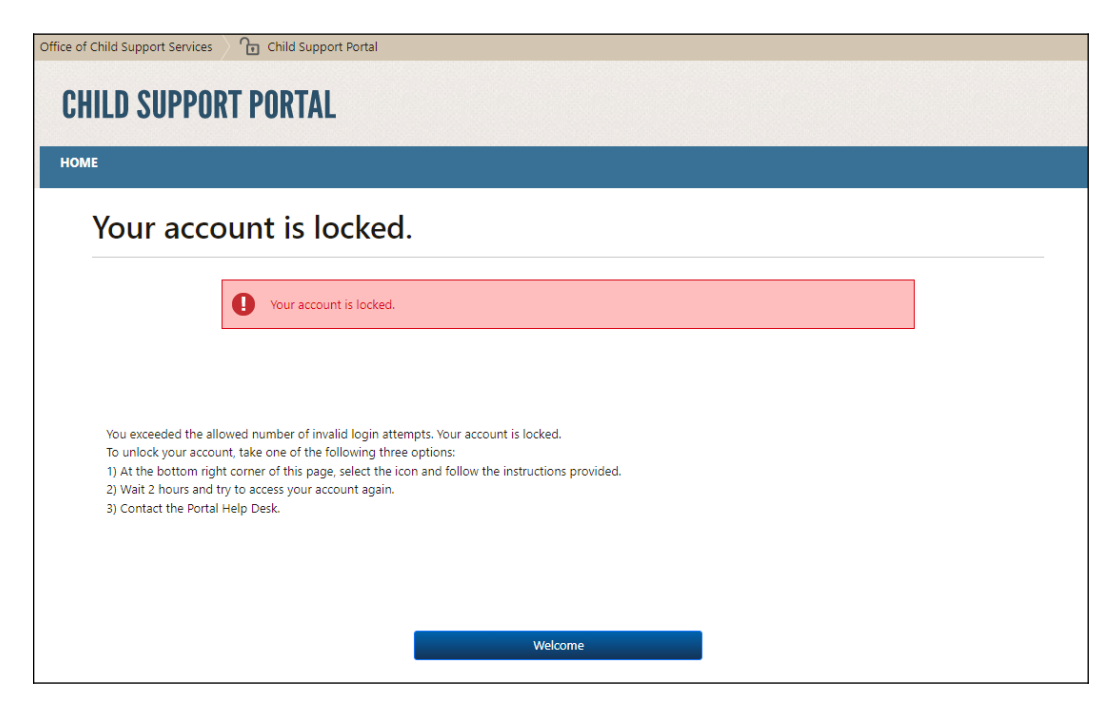

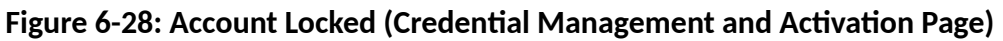

When the user clicks **Welcome**, the Welcome to the Child Support Portal page reopens.

Figure 6-29 displays the Frequently Asked Questions (FAQ) page with answers to frequently asked questions about Portal applications. The link for this page is on the header of all applications that have an associated FAQ page; not all applications do. Figure 5-18 on page 1 shows an example of the FAQ link.

| CHILD SUPPORT PORTAL                                                                                                    |
|----------------------------------------------------------------------------------------------------|
| Frequently Asked Questions                                                                                                    |
| In programmy instruction determined in an annumber before. If you cannot that an ensure to your questions present other to Contact U.s.                                                                                                    |
| FAGe are grouped according to caragedee.                                                                                                    |
| 1. ACCOUNT UPDATES                                                                                                    |
| 2. ACTIVATION<br>3. OREDONTIAL MANAGAMENT                                                                                                    |
| A GONERAL<br>5. LOON                                                                                                    |
| 6. REGERATION                                                                                                    |
| I an anglesend user. Chrill Inschuse my soccum?<br>Yes. This before our version with instruments index as a were in the test filters buy defined. Define Wile Units                                                                                                    |
| can be addressed and a second second |
| Tan a naglinensi anar. Can Li change my lain tonse is the account?<br>No. You rend to contact the help deals to change your live norm.                                                                                                    |
| Tors a neglisend uner. Cas I change my employer's name?<br>No. E par with to change par employer's name, you will have to severginer.                                                                                                    |
| Taes a negissend uner. Enn 1 add n wenken?                                                                                                    |
| na an ing paning men menan ana mahalagi serang penang ana.<br>Naw da Johnga ny pamenedi                                                                                                    |
| Salest the Forget / Change Pleasured ink on the login page. You will need to answer challenge quesilines that were entip during registration.                                                                                                    |
| Can I change the answers to try challenge questions?<br>Yos, you can change the answers to your challenge questions by realenting your name in the top ribbon bar, and choose Updase Profile into after you log in.                                                                                                    |
| Top of Page                                                                                                    |
| ACLIVENTION<br>How long dow, it take for new members to above access to the Child Support Portsil?                                                                                                    |
| Once welfaulter of your information is complete, you will receive a constant use activation code view e-mail within assembasitees days. If it is part assembasitees days and you have not received year<br>activation scole, please context the help deak.                                                                                                    |
| Fargoniny schoolse.code, how can l anchose my accesser?<br>Ves and is consist the holp deal.                                                                                                    |
| Faubrelined my registeration request two weeks ago and have yet to receive my activation code. What should I do?                                                                                                    |
| Yau anadi to concust the holp data.<br>Top di Paga                                                                                                    |
| CREDENTIAL MANAGEMENT                                                                                                    |
| How do I change my pareneed?<br>Follow the Forget / Drange Password link on the logic page. You will need to answer challenge questions that were entry during regulation.                                                                                                    |
| I forgot my seems we and password, how can in access my account?                                                                                                    |
| нали и на нации на на или па вари ради. Тод на пакила разника прака и на нашева.<br>Тора Педа                                                                                                    |
| GENEIAL                                                                                                    |
| What iff my guardian ker's an the limb? I checked the list, conducted a watch and still carry find what I want. I low do I sek a quantian?<br>Hyper quartice in one to be fait, please carried the help deal.                                                                                                    |
| TopolPage                                                                                                    |
| LUCIN<br>An Islan is see a second solar and can be fait for second bank                                                                                                    |
| van regel nie weer in worden weerde der verde kanne een kanne ausgeber verteer.<br>Yes, Drea jeu auzenseluig register wich hie perei weing in eige er, you zen azense al entien anviens jeu een authorized in san.                                                                                                    |
| How often die Inweit to chonge my paramot?<br>Gwery 60 days die system will promy iyes is chonge yna passwerd.                                                                                                    |
| Her many concerned weaklose can line 1                                                                                                    |
| cum<br>Do Tread a PRV card to access the Child Support Pertuit?                                                                                                    |
| Federal employees and federal contractors are required to use a PV cards from other users will not be accepted. If you are not a believel employee or contractor, sign on in the Child Support<br>Partial by using part partial inglanulate user ID and password.                                                                                                    |
| Top of Page                                                                                                    |
| RECID HALTON                                                                                                    |
| Registration in Inno.                                                                                                    |
| The Registration process takes about ten minutes, provided you are able to complete all required fields.                                                                                                    |
| Can Triserrupt the registration process and continues at a later daw?<br>No, you will need to a nurt the Registration process again.                                                                                                    |
| Can I chunge my employer information before activiting my account?<br>No. Only day you account is only will not be different effects in your account.                                                                                                    |
| Hav'n ny penansi informatan provinsia?                                                                                                    |
| Your personal information will not be disclosed, given cod, edit, or intendented unless required for low enforcemently statuum.<br>Do lowed to represente all not challence coverfaces?                                                                                                    |
| You send to remember your answers to legile into ity enters and to activate your account.                                                                                                    |
| Top of Page                                                                                                    |
|                                                                                                    |

### Figure 6-29: Frequently Asked Questions

Chart 6-14 defines the functions available on the Frequently Asked Questions page.

| Chart 6-14: Frequently Asked Questions |                                  |  |
|----------------------------------------|----------------------------------|--|
| Element                                | Description                      |  |
| Category List                          | Displays the FAQ in that section |  |

| Chart 6-14: Frequently Asked Questions |                                |  |
|----------------------------------------|--------------------------------|--|
| Element                                | Description                    |  |
| Top of Page                            | Returns to the top of the page |  |

Figure 6-30 displays the Contact Us information for the Portal Help Desk.

| CHILD SUPPORT PORTAL                                    |
|---------------------------------------------------------|
| Contact Us                                              |
| Child Support Portal Help Desk<br>Phone: 1-800-258-2736 |
| Email: csportal@acf.hhs.gov<br>Help Desk Availability   |
| Monday - Friday<br>8:00 A.M 5:00 P.M. ET                |
|                                                         |

Figure 6-30: Contact Us

Figure 6-31 shows the security alert message displayed when the user's system has an issue with the site security.

| Securit | y Alert 🔀                                                                                                    |
|---------|----------------------------------------------------------------------------------------------------|
| £       | Information you exchange with this site cannot be viewed or<br>changed by others. However, there is a problem with the site's<br>security certificate.                     |
|         | The security certificate was issued by a company you have<br>not chosen to trust. View the certificate to determine whether<br>you want to trust the certifying authority. |
|         | The security certificate date is valid.                                                                                                    |
|         | The security certificate has a valid name matching the name of the page you are trying to view.                                                                            |
|         | Do you want to proceed?                                                                                                    |
|         | Yes No View Certificate                                                                                                    |

Figure 6-31: Security Alert - User Accepts Certificate

The user takes one of the following actions:

- To open the Welcome to Child Support Portal, clicks **Yes**.
- To cancel the current operation, clicks **No**.
- To open the certificate information, clicks **View Certificate**.

Figure 6-32 shows the message the system sends the user before inactivating their account.

| Update Security Information  Security Questions  Security Question 1 In what city did you meet your spouse/significant other?  Security Question 2 What is your favorite animal?  Security Question 3 Answer 3 What is your pet's name?  Security Question 4 Answer 4 Who was Message from webpage Security Question 4 Answer 4 Who was Message from webpage Security Question 4 Answer 4 Who was Message from webpage Security Question 4 Answer 4 Who was Message from webpage Security Question 4 Answer 4 Answer 4 Who was Message from webpage Security Question 4 Answer 4 Who was Message from webpage Security Question 4 Answer 4 Who was Message from webpage Security Question 4 Answer 4 Answer 4 Answer 4 Mo was Message from webpage Answer 4 Answer 4                                                                                                    |                                                                                                    |                                                                                                    |                                                                                                    |                                                  |                  |
|----------------------------------------------------------------------------------------------------|----------------------------------------------------------------------------------------------------|----------------------------------------------------------------------------------------------------|----------------------------------------------------------------------------------------------------|--------------------------------------------------|------------------|
| Security Questions<br>Security Question 1<br>In what city did you meet your spouse/significant other?<br>Security Question 2<br>What is your favorite animal?<br>Security Question 3<br>What is your pet's name?<br>Security Question 4<br>What is your pet's name?<br>Security Question 4<br>What is your pet's name?<br>Security Question 4<br>What is your pet's name?<br>Security Question 4<br>What is your pet's name?<br>Security Question 4<br>Security Question 4<br>S | Update Sec                                                                                                    | curity Information                                                                                                    |                                                                                                    |                                                  |                  |
| Security Question 1<br>In what city did you meet your spouse/significant other?<br>Security Question 2<br>What is your favorite animal?<br>Security Question 3<br>What is your pet's name?<br>Who was<br>Message from webpage<br>Security Question 4<br>Who was<br>Message from webpage<br>What is your account and terminate this session. Once<br>the account is inactivated, you will have to re-register to use the<br>portal. Click 'OK' to inactivate your account or 'Cancel' to return.<br>User Ac<br>Voice<br>Phone Number<br>432-454-5797<br>AT&T<br>V                                                                                                    | Security G                                                                                                    | uestions                                                                                                    |                                                                                                    |                                                  |                  |
| In what city did you meet your spouse/significant other?<br>Security Question 2<br>What is your favorite animal?<br>Security Question 3<br>What is your pet's name?<br>What is your pet's name?<br>Security Question 4<br>Who was<br>Message from webpage<br>Security Question 4<br>Who was<br>Message from webpage<br>Security Question 4<br>What is y<br>This will inactivate your account and terminate this session. Once<br>the account is inactivated, you will have to re-register to use the<br>portal. Click 'OK' to inactivate your account or 'Cancel' to return.<br>User Ac<br>Voice<br>Phone Number<br>432-454-5797<br>AT&T<br>V                                                                                                    | Security Quest                                                                                                    | on 1                                                                                                    |                                                                                                    | * Answer 1                                       |                  |
| Security Question 2<br>What is your favorite animal?<br>Security Question 3<br>What is your pet's name?<br>Pet<br>Security Question 4<br>Message from webpage<br>Security Question 4<br>Who was<br>Message from webpage<br>Security Question 4<br>Message from webpage<br>Security Question 4<br>Message from webpage<br>Security Question 4<br>Message from webpage<br>Security Question 4<br>Message from webpage<br>Security Question 4<br>Message from webpage<br>Security Question 4<br>Message from webpage<br>Security Question 4<br>Message from webpage<br>Security Question 4<br>Message from webpage<br>Security Question 4<br>Message from webpage<br>Message from webpage<br>Security Question 4<br>Message from webpage<br>Security Question 4<br>Message from webpage<br>Security Question 4<br>Message from webpage<br>Message from webpage<br>Security Question 4<br>Message from webpage<br>Message from webpage<br>Message from | In what city d                                                                                                    | d you meet your spouse/significant other?                                                                                                    | ~                                                                                                    | other                                            |                  |
| What is your favorite animal?   Security Question 3   What is your pet's name?   Pet   Security Question 4   Answer 4   Who was   Message from webpage   Security Question 4   Answer 4   Who was   Message from webpage   Security Question 4   Answer 4   Who was   Message from webpage   Security Question 4   Answer 4   Who was   Message from webpage   Security Question 4   Other account is inactivate your account and terminate this session. Once the account is inactivated, you will have to re-register to use the portal. Click 'OK' to inactivate your account or 'Cancel' to return.   User Ac   Voice   Phone Number   * Service Provider   443-454-5797                                                                                                    | Security Questi                                                                                                    | on 2                                                                                                    |                                                                                                    | * Answer 2                                       |                  |
| Security Question 3<br>What is your pet's name?<br>Security Question 4<br>Who was<br>Message from webpage<br>Security Question 4<br>Who was<br>Message from webpage<br>Security Question 4<br>What is y<br>This will inactivate your account and terminate this session. Once<br>the account is inactivated, you will have to re-register to use the<br>portal. Click 'OK' to inactivate your account or 'Cancel' to return.<br>User Ac<br>Voice<br>Phone Number<br>443-454-5797<br>AT&T<br>V                                                                                                    | What is your                                                                                                    | favorite animal?                                                                                                    | ~                                                                                                    | animal                                           |                  |
| What is your pet's name?   Pet Security Question 4 Answer 4 Who was Message from webpage Security Que What is y This will inactivate your account and terminate this session. Once the account is inactivated, you will have to re-register to use the portal. Click 'OK' to inactivate your account or 'Cancel' to return. User Ac Voice * Phone Number * Service Provider 443-454-5797 AT&T                                                                                                    | Security Questi                                                                                                    | on 3                                                                                                    |                                                                                                    | * Answer 3                                       |                  |
| Security Question 4 • Answer 4<br>Who was<br>Message from webpage ×<br>Security Question 4<br>What is y<br>This will inactivate your account and terminate this session. Once<br>the account is inactivated, you will have to re-register to use the<br>portal. Click 'OK' to inactivate your account or 'Cancel' to return.<br>User Ac<br>Voice<br>* Service Provider<br>443-454-5797 AT&T ×                                                                                                    | What is your                                                                                                    | pet's name?                                                                                                    | ~                                                                                                    | pet                                              |                  |
| Who was       Message from webpage       X         Security Qu       What is y       This will inactivate your account and terminate this session. Once the account is inactivated, you will have to re-register to use the portal. Click 'OK' to inactivate your account or 'Cancel' to return.       User Ac       OK       Cancel         Voice       * Service Provider         443-454-5797       AT&T                                                                                                    | Security Questi                                                                                                    | on 4                                                                                                    |                                                                                                    | * Answer 4                                       |                  |
| Security Qu         What is y         This will inactivate your account and terminate this session. Once the account is inactivated, you will have to re-register to use the portal. Click 'OK' to inactivate your account or 'Cancel' to return.         User Ac         Voice         * Phone Number         443-454-5797                                                                                                    | Who was N                                                                                                    | lessage from webpage                                                                                                    |                                                                                                    | X                                                |                  |
| What is y       This will inactivate your account and terminate this session. Once the account is inactivated, you will have to re-register to use the portal. Click 'OK' to inactivate your account or 'Cancel' to return.         User Ac       OK         Voice         * Phone Number         443-454-5797                                                                                                    |                                                                                                    |                                                                                                    |                                                                                                    |                                                  |                  |
| What is yi       This will inactivate your account and terminate this session. Once the account is inactivated, you will have to re-register to use the portal. Click 'OK' to inactivate your account or 'Cancel' to return.         User Ac       OK         Voice         * Phone Number         443-454-5797                                                                                                    | Security Qu                                                                                                    | _                                                                                                    |                                                                                                    |                                                  | 1.01             |
| <ul> <li>the account is inactivated, you will have to re-register to use the portal. Click 'OK' to inactivate your account or 'Cancel' to return.</li> <li>User Ac</li> <li>Voice</li> <li>* Phone Number</li> <li>* Service Provider</li> <li>443-454-5797</li> </ul>                                                                                                    | What is ye                                                                                                    | This will inactivate your ac                                                                                                    | count and termin                                                                                          | ata this sossion. Onco                           | ct Snee          |
| Voice  Phone Number  443-454-5797                                                                                                    |                                                                                                    |                                                                                                    |                                                                                                    | ate this session. Once                           |                  |
| User Ac<br>Voice  Phone Number  443-454-5797  AT&T  V                                                                                                    |                                                                                                    | the account is inactivated,                                                                                                    | you will have to                                                                                          | re-register to use the                           |                  |
| User Ac<br>Voice  Phone Number  443-454-5797  AT&T  V                                                                                                    |                                                                                                    | the account is inactivated,<br>portal. Click 'OK' to inactiv                                                                                                    | you will have to<br>ate your account                                                                      | re-register to use the<br>or 'Cancel' to return. |                  |
| Voice       * Phone Number       443-454-5797                                                                                                    |                                                                                                    | the account is inactivated,<br>portal. Click 'OK' to inactiv                                                                                                    | you will have to<br>ate your account                                                                      | re-register to use the<br>or 'Cancel' to return. |                  |
| Voice       * Phone Number       443-454-5797         AT&T                                                                                                    | User Ac                                                                                                    | the account is inactivated, portal. Click 'OK' to inactiv                                                                                                    | you will have to ate your account                                                                         | re-register to use the<br>or 'Cancel' to return. | ł                |
| * Phone Number         * Service Provider           443-454-5797         AT&T                                                                                                    | User Ac                                                                                                    | the account is inactivated, portal. Click 'OK' to inactiv                                                                                                    | you will have to a ate your account                                                                       | OK Cancel                                        |                  |
| 443-454-5797 <b>AT&amp;T</b>                                                                                                    | User Ac                                                                                                    | the account is inactivated, portal. Click 'OK' to inactiv                                                                                                    | you will have to a ate your account                                                                       | OK Cancel                                        | l                |
|                                                                                                    | User Ac                                                                                                    | the account is inactivated, portal. Click 'OK' to inactiv                                                                                                    | you will have to ate your account                                                                         | OK Cancel                                        | l                |
|                                                                                                    | User Ac<br>Voice<br>Phone Number<br>443-454-5797                                                                                       | the account is inactivated,<br>portal. Click 'OK' to inactiv                                                                                                    | you will have to<br>ate your account                                                                      | OK Cancel                                        |                  |
|                                                                                                    | User Ac Voice Phone Number 443-454-5797 Remember to verifi                                                                             | the account is inactivated,<br>portal. Click 'OK' to inactiv                                                                                                    | you will have to i<br>ate your account  * Service Provider AT&T access method informa                     | OK Cancel                                        |                  |
|                                                                                                    | User Ac<br>Voice<br>Phone Number<br>443-454-5797<br>Remember to verify                                                                 | the account is inactivated,<br>portal. Click 'OK' to inactiv                                                                                                    | you will have to i<br>ate your account<br>* Service Provider<br>AT&T<br>access method informa             | OK Cancel                                        |                  |
| Verify your access method. Request                                                                                                    | User Ac<br>Voice<br>Phone Number<br>443-454-5797<br>Remember to verify<br>Verify your access                                           | the account is inactivated,<br>portal. Click 'OK' to inactiv                                                                                                    | you will have to<br>ate your account<br>* Service Provider<br>AT&T<br>access method informa               | OK Cancel                                        | ĺ                |
| Verify your access method. Request                                                                                                    | User Ac<br>Voice<br>Phone Number<br>443-454-5797<br>Remember to verify<br>Verify your access                                           | the account is inactivated,<br>portal. Click 'OK' to inactiv                                                                                                    | you will have to i<br>ate your account<br>* Service Provider<br>AT&T<br>access method informa             | OK Cancel                                        |                  |
| Verify your access method. Request When texting, enter your access code and update to verify the information.                                                                                                    | User Ac<br>Voice<br>Phone Number<br>443-454-5797<br>Remember to verify<br>Verify your access<br>When texting, ente                     | the account is inactivated,<br>portal. Click 'OK' to inactiv<br>(the connectivity when making changes to the a<br>method. Request                                                      | you will have to i<br>ate your account<br>* Service Provider<br>AT&T<br>access method informa<br>rmation. | OK Cancel                                        |                  |
| Verify your access method. Request When texting, enter your access code and update to verify the information. Enter your access code                                                                                                    | User Ac<br>Voice<br>Phone Number<br>443-454-5797<br>Remember to verifi<br>Verify your access<br>When texting, ente<br>Enter your acces | the account is inactivated,<br>portal. Click 'OK' to inactiv<br>(the connectivity when making changes to the a<br>method. Request<br>r your access code and update to verify the info  | you will have to i<br>ate your account<br>* Service Provider<br>AT&T<br>access method informa<br>rmation. | OK Cancel                                        |                  |
| Verify your access method. Request When texting, enter your access code and update to verify the information. Enter your access code                                                                                                    | User Ac<br>Voice<br>Phone Number<br>443-454-5797<br>Remember to verifi<br>Verify your access<br>When texting, ente<br>Enter your acces | the account is inactivated,<br>portal. Click 'OK' to inactiv<br>y the connectivity when making changes to the a<br>method. Request<br>r your access code and update to verify the info | you will have to i<br>ate your account<br>* Service Provider<br>AT&T<br>access method informa<br>rmation. | OK Cancel                                        |                  |
| Verify your access method. Request When texting, enter your access code and update to verify the information. Enter your access code                                                                                                    | User Ac<br>Voice<br>Phone Number<br>443-454-5797<br>Remember to verifi<br>Verify your access<br>When texting, ente                     | the account is inactivated,<br>portal. Click 'OK' to inactiv<br>y the connectivity when making changes to the a<br>method. Request<br>r your access code and update to verify the info | you will have to i<br>ate your account<br>* Service Provider<br>AT&T<br>access method informa<br>rmation. | OK Cancel                                        |                  |
| Verify your access method. Request When texting, enter your access code and update to verify the information. Enter your access code p Des 1-800 1-800                                                                                                    | User Ac                                                                                                    | the account is inactivated,<br>portal. Click 'OK' to inactiv<br>(the connectivity when making changes to the a<br>method. Request<br>ryour access code and update to verify the info   | you will have to i<br>ate your account                                                                    | OK Cancel                                        | p Desk<br>1-800- |

### Figure 6-32: Disable Account Message

To inactivate their account, the user clicks **OK**.

## 7 Chatbot

A chatbot is an interactive chat system that helps the user to reset their password or unlock their account without Help Desk intervention.

Before accessing the Portal, when the user hovers over the chatbot icon in the bottom right corner of the footer, the message in Figure 7-33 displays in the information box.

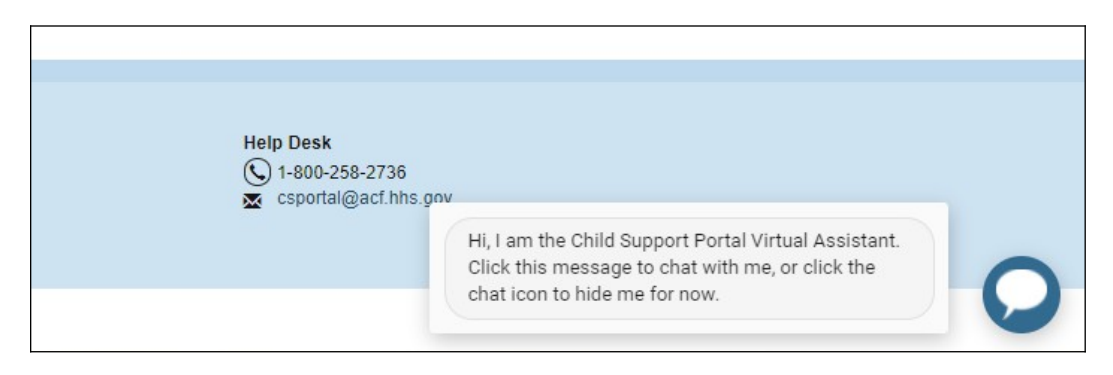

## Figure 7-33: Chatbot Icon

To open the Child Support Portal Virtual Assistance pop-up, the user clicks inside the information box; Figure 7-34 shows the first Portal Virtual Assistant pop-up.

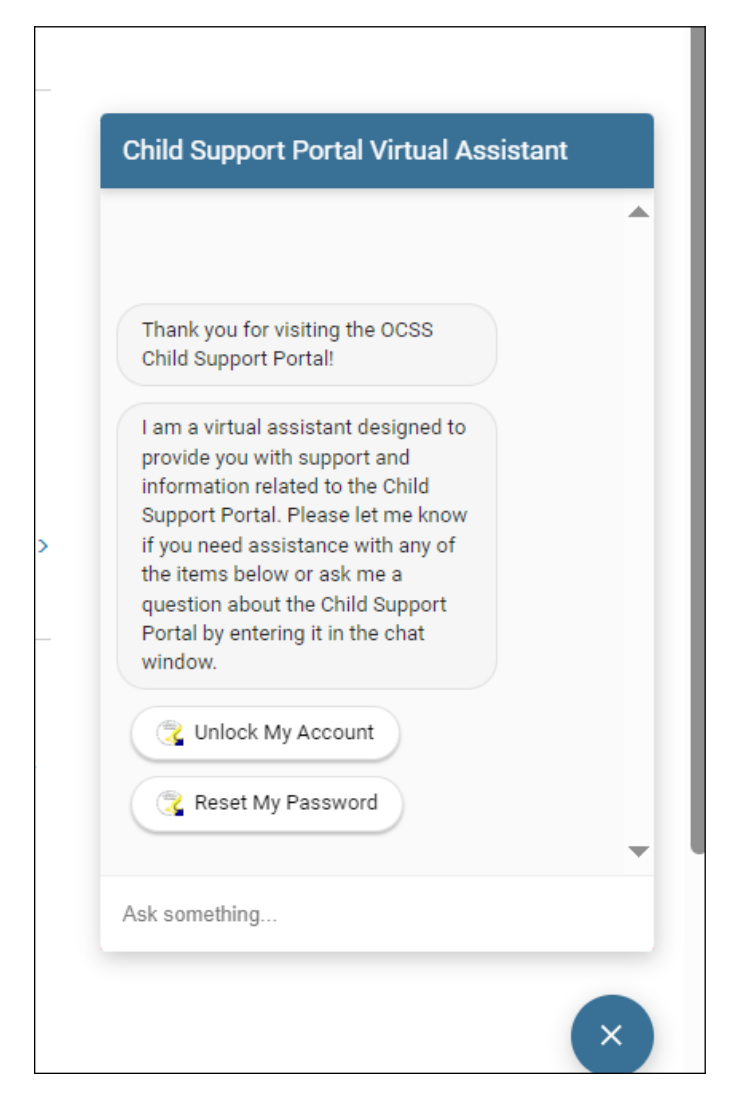

#### Figure 7-34: Portal Virtual Assistant

To start the process to unlock their Portal account, the user clicks **Unlock My Account**.

The virtual assistant asks the user to enter their Child Support Portal user ID; Figure 7-35 shows this request.

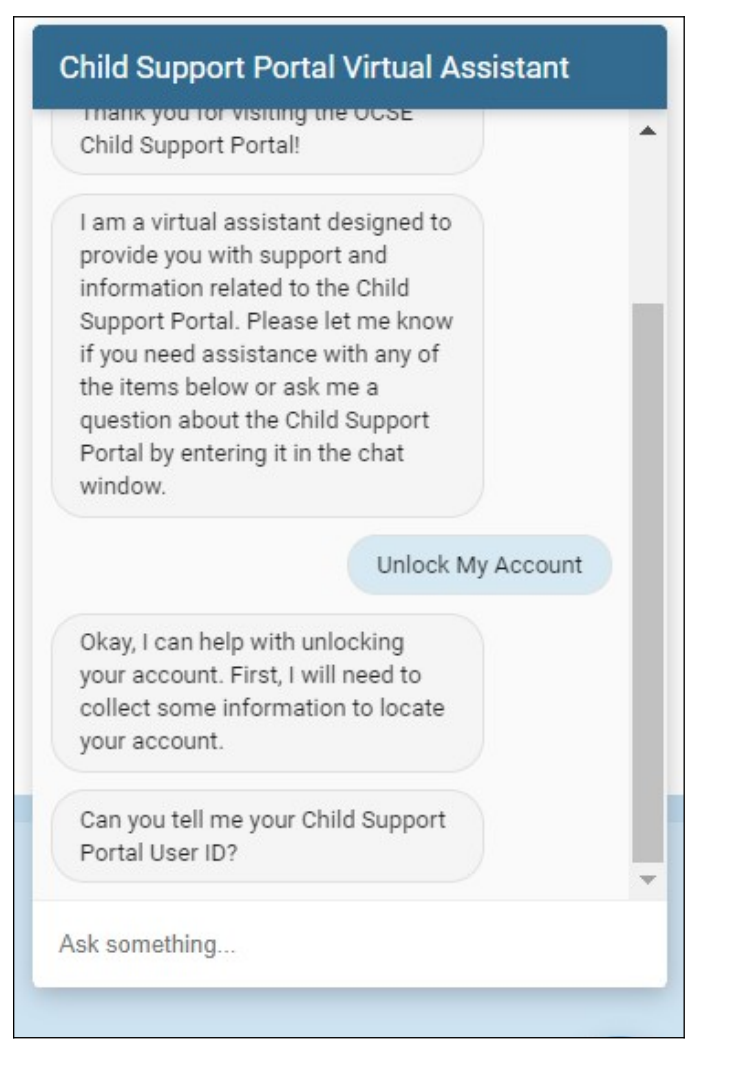

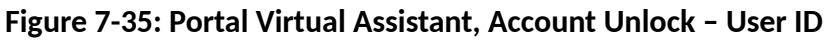

The user enters their user ID and clicks **Enter**.

The virtual assistant prompts the user for the email address associated with their user ID; Figure 7 -36 shows this request.

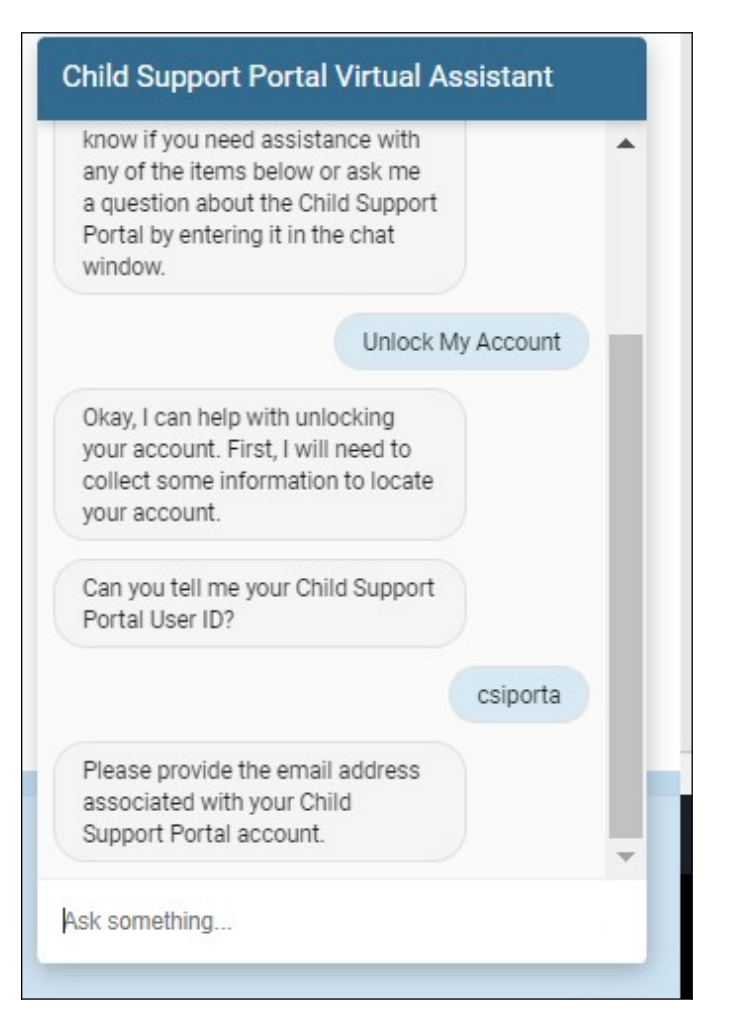

Figure 7-36: Portal Virtual Assistant, Account Unlock – Email Address

The user enters the email address associated with their Portal account and clicks Enter.

The virtual assistant informs the user that their Portal account was located (that is, verified) and asks whether they want to continue. Figure 7-37 shows the verification, the prompt, and the user's options.

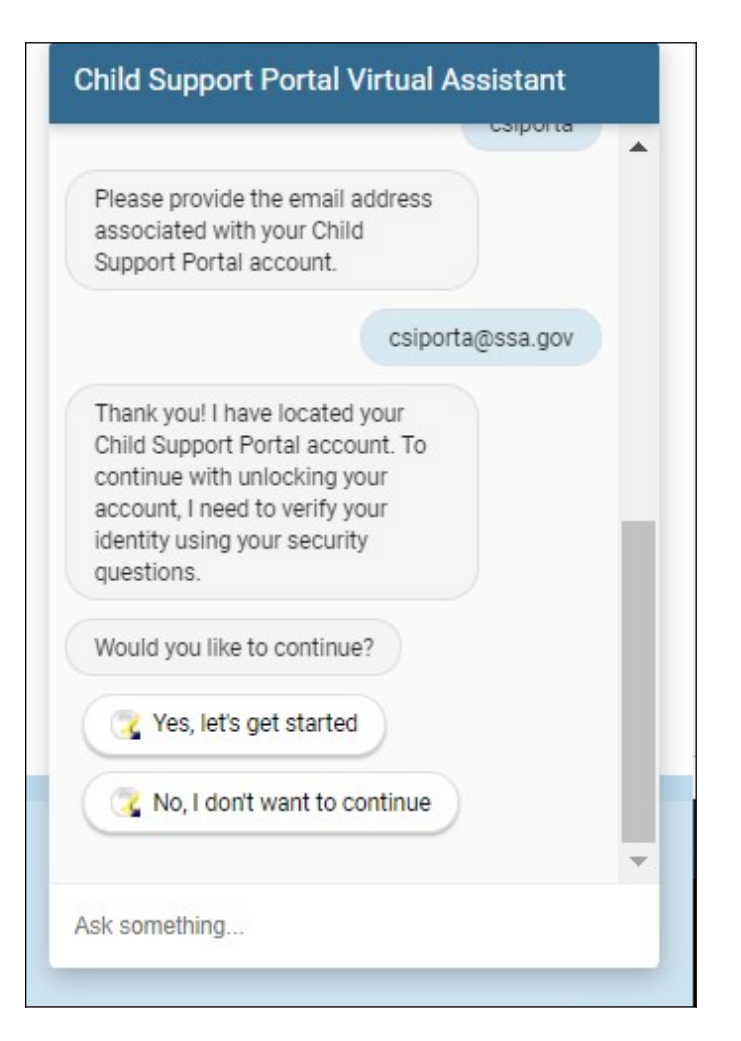

Figure 7-37: Portal Virtual Assistant, Account Unlock – Get Started

The user clicks **Yes**, **let's get started**. The virtual assistant asks the user to answer the challenge questions they created when they registered their account. Figure 7-38 shows several example questions and answers.

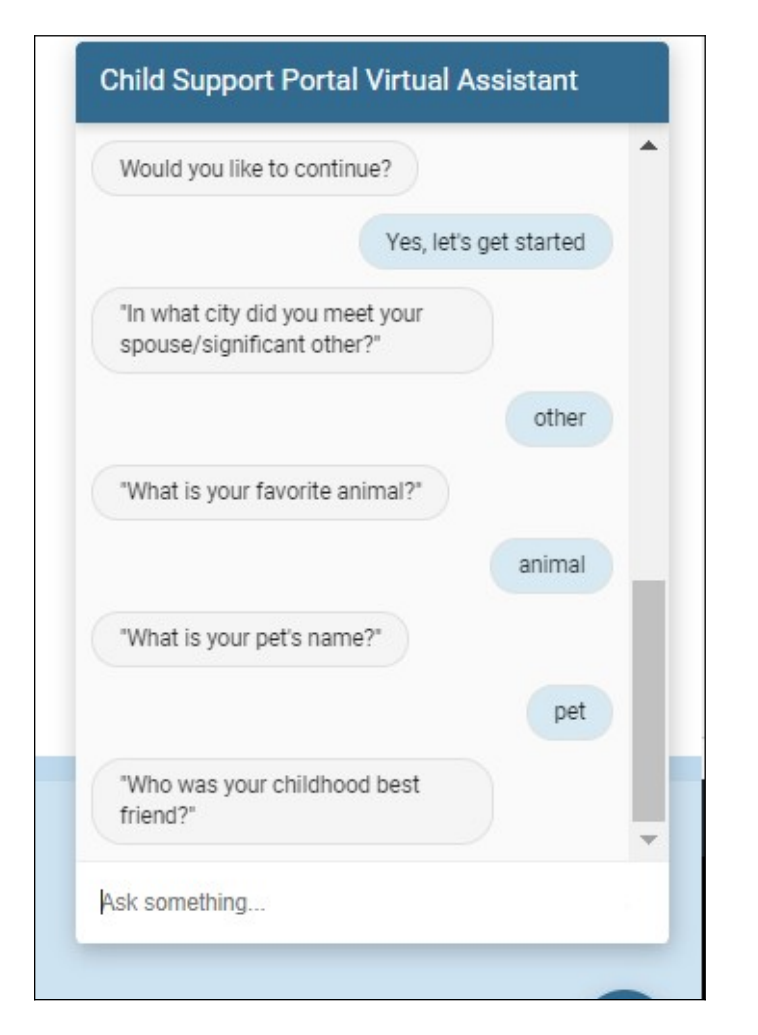

#### Figure 7-38: Portal Virtual Assistant, Account Unlock – Challenge Questions

If the user answers three or four of the five challenge questions correctly, the virtual assistant asks the user to enter their date of birth and SSN; Figure 7-39 shows this prompt.

**Note:** If the user answers less than three challenge questions correctly, the user must start over.

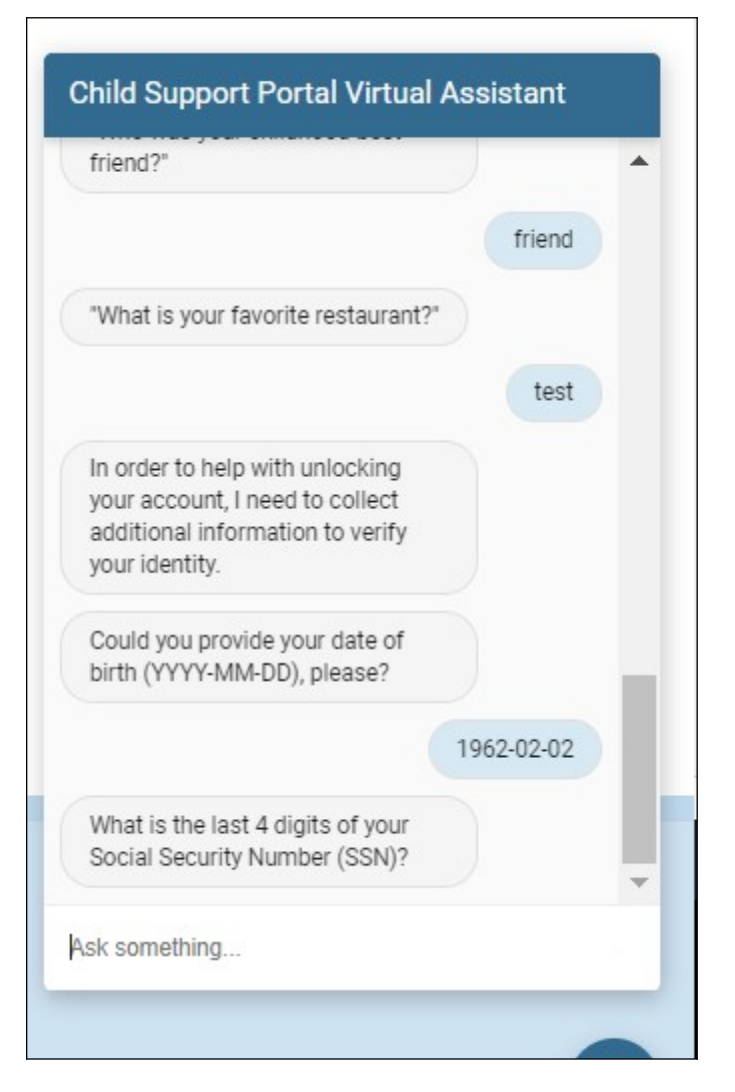

## Figure 7-39: Portal Virtual Assistant, Account Unlock - Challenge Questions 3-4 Correct

When the user answers all five challenge questions correctly or enters their correct date of birth and SSN when prompted, their account is unlocked. Figure 7-40 shows how the virtual assistant informs the user that their account is unlocked and prompts them whether they want to change the password for their Portal account.

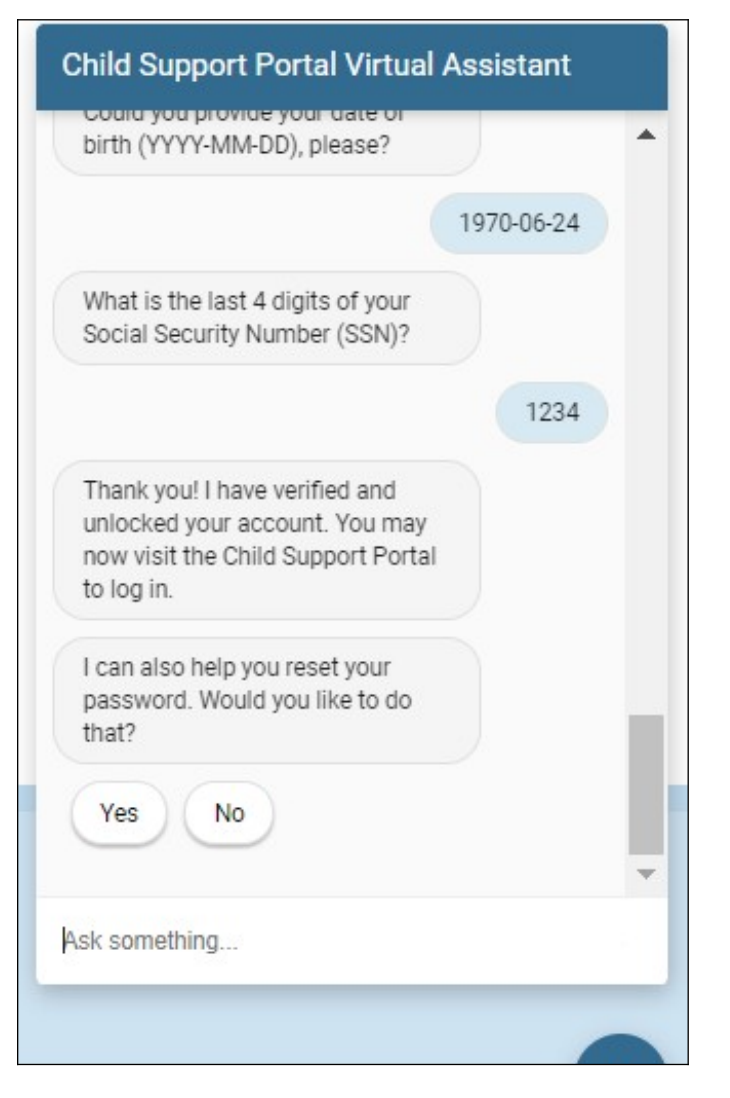

#### Figure 7-40: Portal Virtual Assistant, Account Unlock - Account is Unlocked

To start the process to reset the user's password, the user clicks **Yes**. When the virtual assistant displays the **Reset My Password** option, the user clicks this option.

The virtual assistant asks the user to enter their Child Support Portal user ID; Figure 7-41 shows this request.

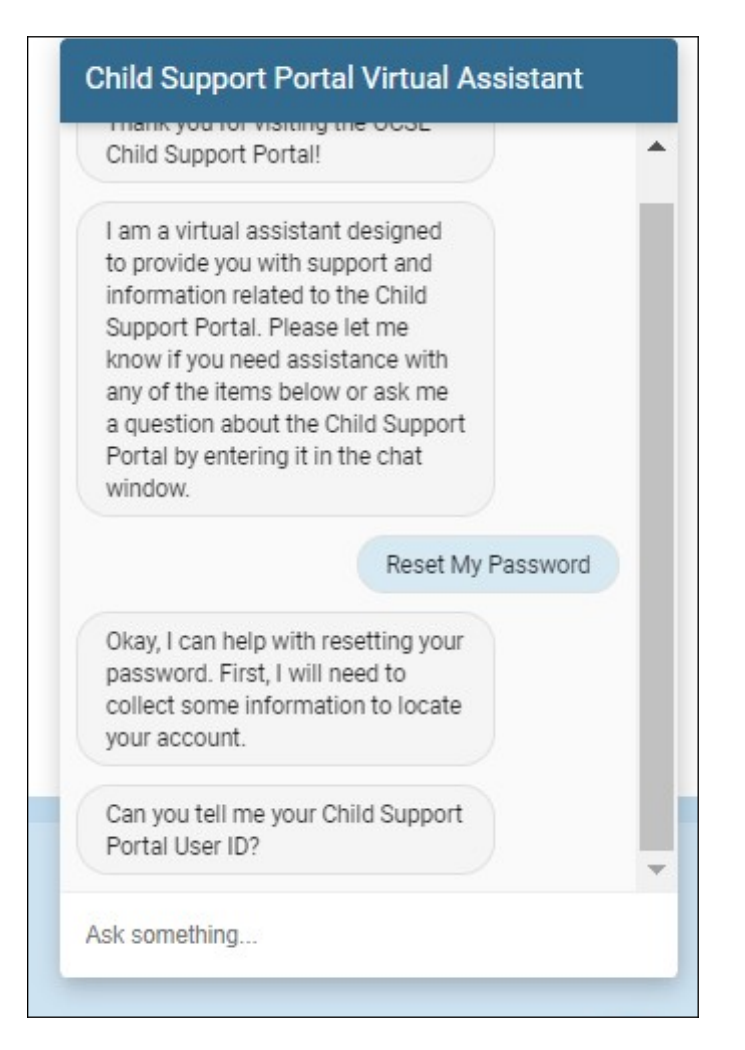

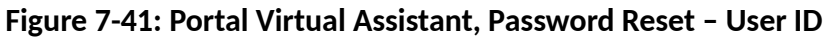

The user enters their user ID and clicks Enter.

The virtual assistant prompts the user for the email address associated with their user ID; Figure 7 -42 shows this request.

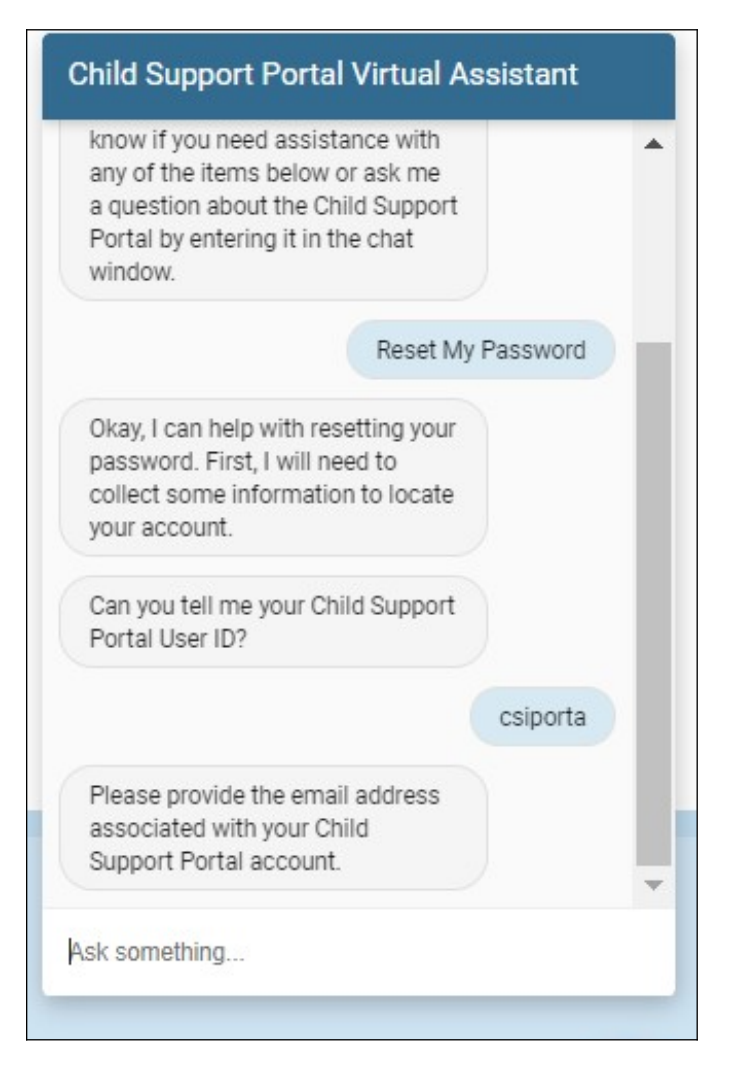

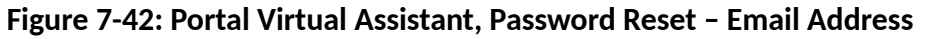

The user enters the email address associated with their Portal account and clicks Enter.

The virtual assistant informs the user that their Portal account was located and asks whether they want to continue. Figure 7-43 shows the verification, the prompt, and the user's options.

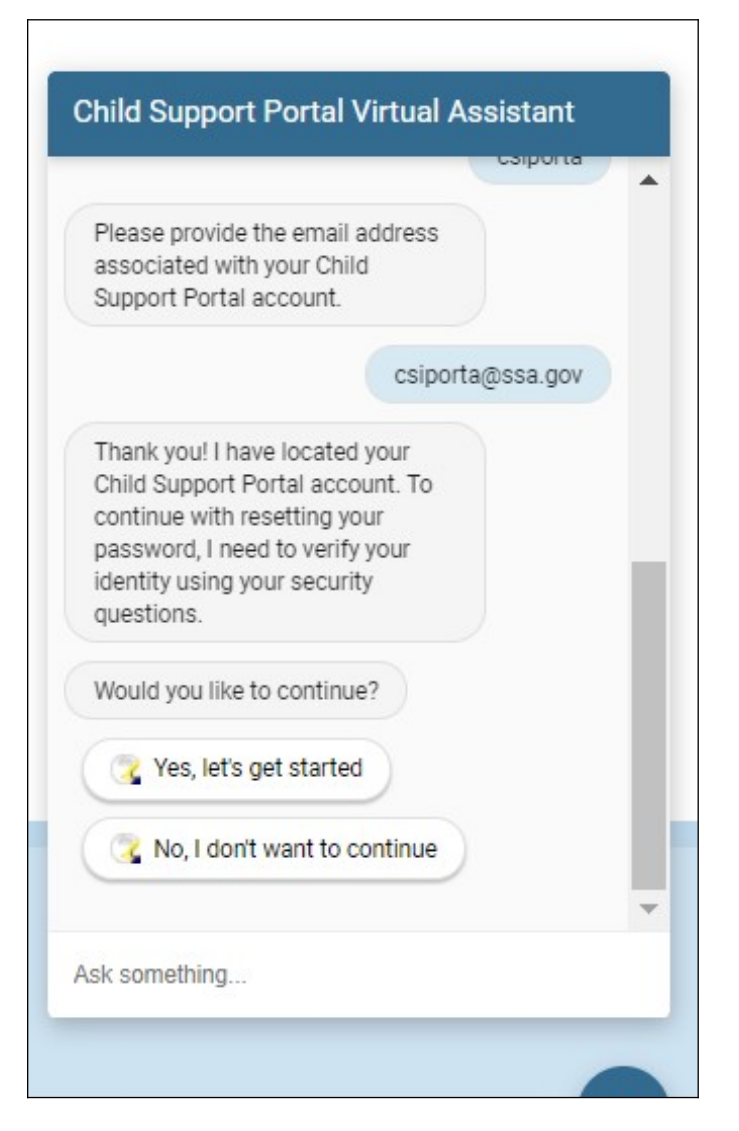

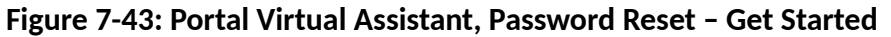

The user clicks Yes, let's get started.

The virtual assistant asks the user to answer challenge questions they created when they registered their account. Figure 7-44 shows some example questions and answers.

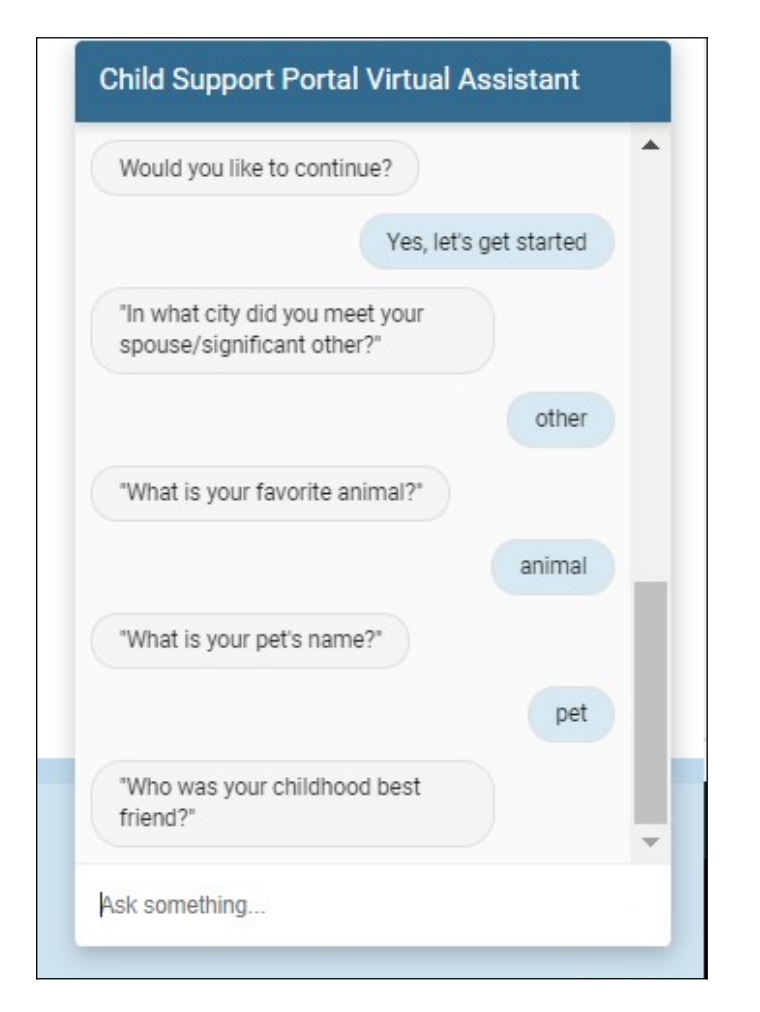

#### Figure 7-44: Portal Virtual Assistant, Password Reset - Challenge Questions

If the user correctly answers three or four of the five challenge questions, the virtual assistant prompts the user to enter their date of birth and SSN. Figure 7-45 shows these prompts.

**Note:** If the user answers less than three challenge questions correctly, the user must start over.

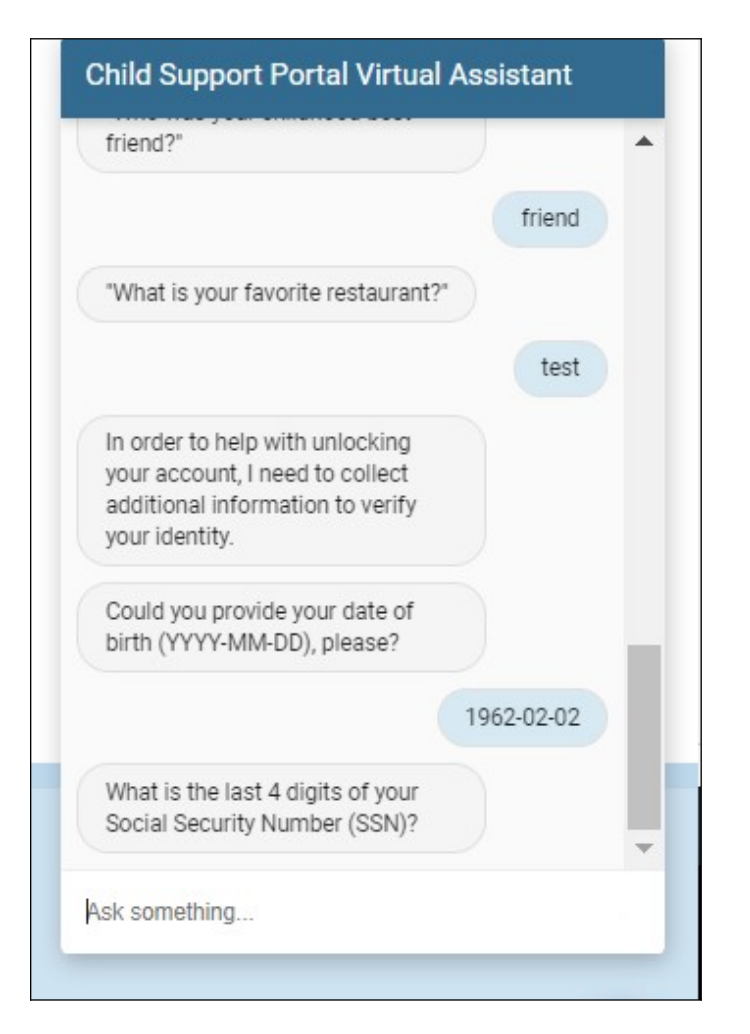

#### Figure 7-45: Portal Virtual Assistant, Password Reset - Challenge Questions 3-4 Correct

If the user answers all five challenge questions correctly or enters their correct date of birth and SSN, the virtual assistant tells them they will receive an email with instructions to reset their password; see Figure 7-46.

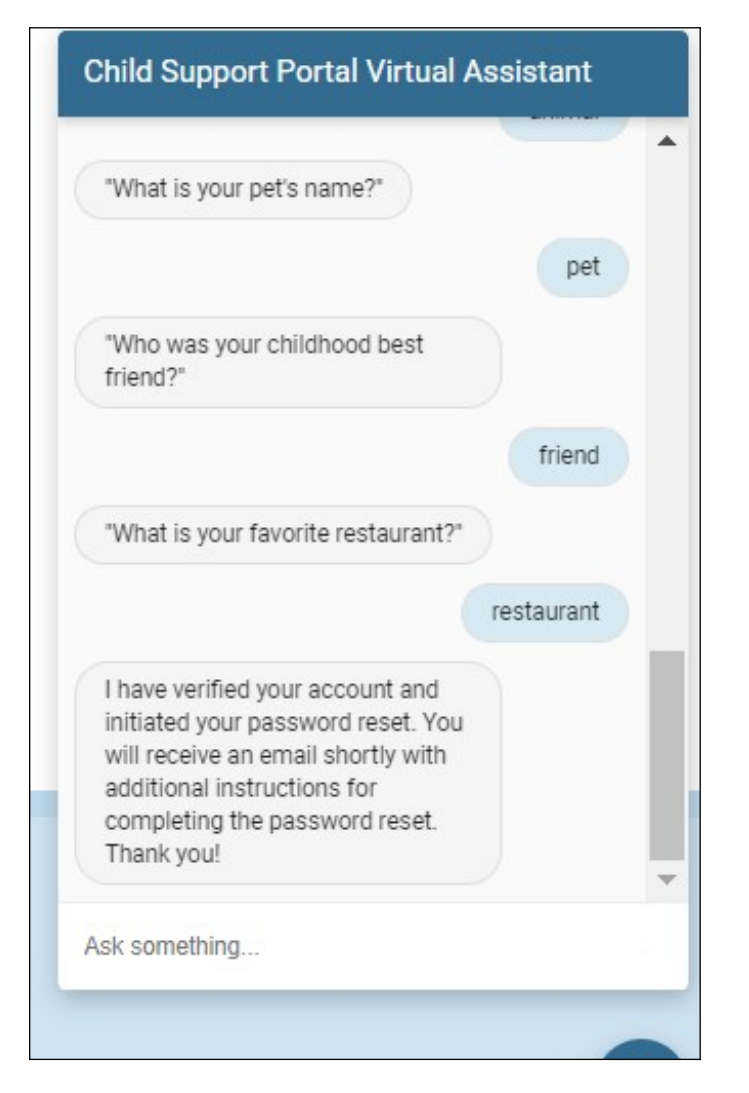

#### Figure 7-46: Portal Virtual Assistant, Password Reset – User Sent Email to Reset Password

PAPERWORK REDUCTION ACT OF 1995 (Pub. L. 104-13) STATEMENT OF PUBLIC BURDEN: The purpose of this voluntary information collection is for OCSS to register and authenticate authorized users to access applications on OCSS' Child Support Portal. Public reporting estimated burden for this collection of information is 0.15 hours per respondent, including the time for reviewing instructions, gathering and maintaining the data needed, and reviewing the collection of information. As provided by 42 U.S.C. § 653(m)(2), any confidential information collected for this program is accessed only by authorized users. A federal agency may not conduct or sponsor an information collection without a valid OMB Control Number. No individual or entity is required to respond to, nor shall an individual or entity be subject to a penalty for failure to comply with a collection of information subject to the requirements of the Paperwork Reduction Act of 1995, without a current valid OMB Control Number. If you have any comments on this collection of information, please contact <u>OCSSFedSystems@acf.hhs.gov.</u>